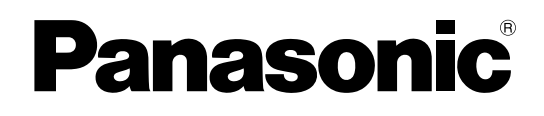

## Instrucciones de funcionamiento (Para el software)

## Pizarra electrónica

(elite Panaboard)

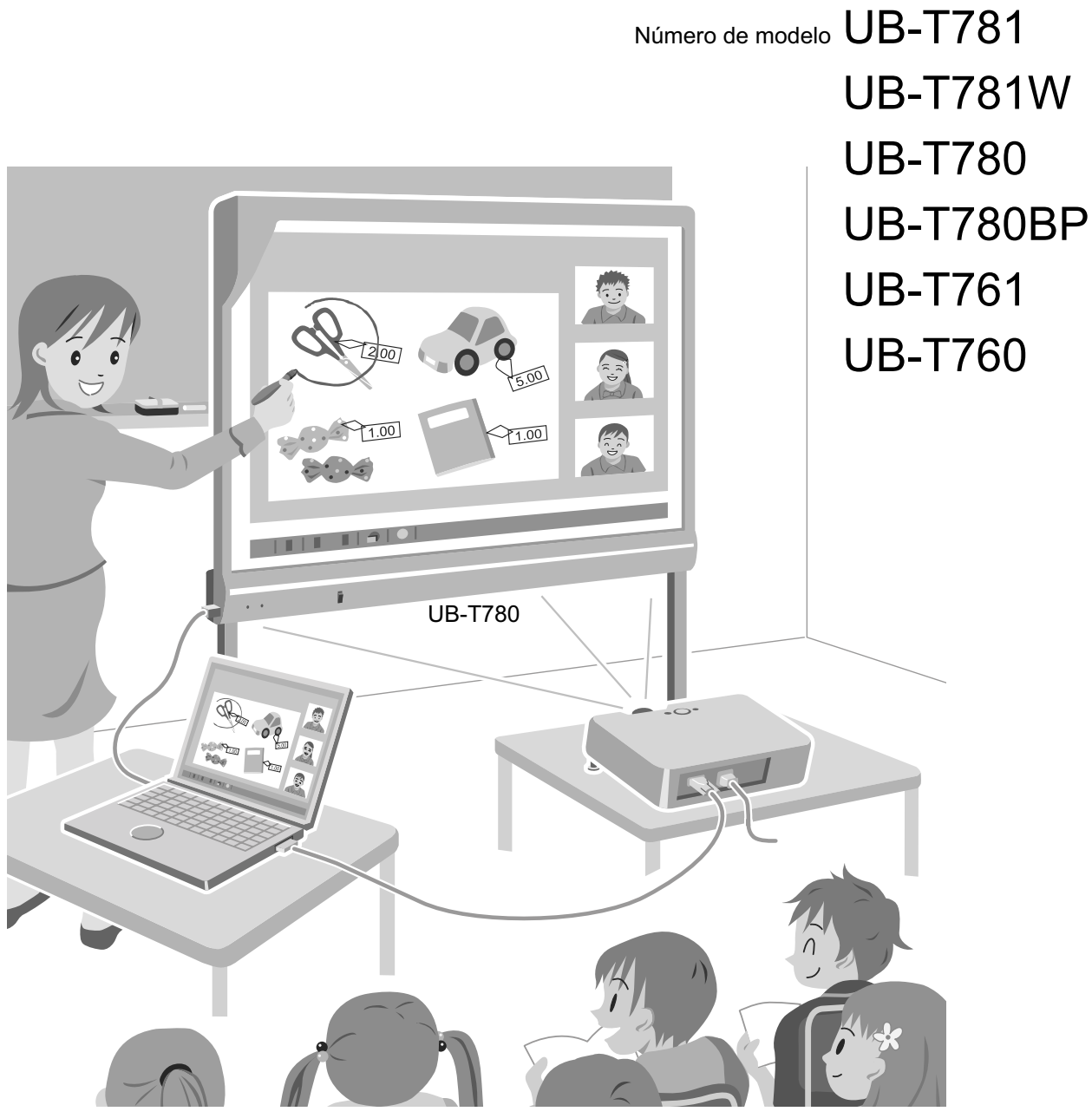

El pie se vende por separado.

 Antes poner en funcionamiento esta unidad, lea completamente estas instrucciones y guárdelas cuidadosamente para consultarlas en el futuro.

## Introducción

Gracias por adquirir la pizarra electrónica de Panasonic.

### Características más destacadas

Mediante la conexión de la elite Panaboard a un ordenador y la utilización de un proyector para mostrar el contenido de la pantalla del ordenador en la elite Panaboard, puede realizar lo siguiente.

#### Funciones del lápiz electrónico

- Manipule objetos en la pantalla mediante el lápiz electrónico como si fuera un ratón.
- Dibuje y borre líneas en la pantalla mediante el lápiz electrónico.
- Guarde las imágenes de la pantalla creadas al dibujar con el lápiz electrónico.

#### elite Panaboard book

Utilice el software de elite Panaboard book compatible con funciones de la elite Panaboard como escribir, dibujar, adjuntar imágenes y operaciones del ordenador. Este software permite guardar el contenido de la pantalla de su ordenador y recuperarlo para un uso posterior.

### Dos modos de funcionamiento para elite Panaboard software

Puede utilizar elite Panaboard software con los siguientes 2 modos de funcionamiento.

- Modo Desktop Drawing
- Modo elite Panaboard book

#### Modo Desktop Drawing

Puede utilizar el lápiz electrónico para escribir texto, dibujar y manipular programas en la imagen proyectada en elite Panaboard. Los elementos que dibuje se pueden guardar en un archivo. No se modificarán ni el fondo de escritorio ni los datos de aplicaciones.

#### Modo elite Panaboard book

elite Panaboard book es un software de creación de materiales y presentaciones para la enseñanza. Los archivos creados con elite Panaboard book se guardan en un formato propio (.peb). Puede utilizar los materiales creados con elite Panaboard book como herramientas en presentaciones y explicaciones.

## Acerca de las instrucciones de funcionamiento

Existen 2 diferentes manuales de instrucciones de funcionamiento para la elite Panaboard.

| Para las funciones básicas<br>(documento impreso) | Instrucciones para la conexión y el funcionamiento de la elite<br>Panaboard, así como instrucciones para la realización de la insta-<br>lación. |
|---------------------------------------------------|----------------------------------------------------------------------------------------------------|
| Para el software<br>(este documento)              | Instrucciones para el elite Panaboard software y elite Panaboard book incluidos.                                                                |

### Abreviaturas

Windows® se refiere al sistema operativo Microsoft® Windows®.
Windows® 2000 se refiere al sistema operativo Microsoft® Windows® 2000.
Windows® XP se refiere al sistema operativo Microsoft® Windows® XP.
Windows® 7 se refiere al sistema operativo Microsoft® Windows® 7.
Excel® se refiere al software de hoja de cálculo Microsoft® Excel®.
PowerPoint® se refiere al programa de gráficos para presentaciones Microsoft® PowerPoint®.
DirectX® se refiere a la interfaz de programación de aplicaciones de Microsoft® DirectX®.

### **Marcas comerciales**

- Microsoft, Windows, Windows Vista, DirectX, Excel, PowerPoint y Windows Media son marcas comerciales registradas o marcas comerciales de Microsoft Corporation en Estados Unidos y/o en otros países.
- IBM y AT son marcas comerciales de International Business Machines Corporation en Estados Unidos, así como en otros países.
- Intel y Pentium son marcas comerciales o marcas comerciales registradas de Intel Corporation en Estados Unidos y en otros países.
- Adobe, Reader y Flash son marcas comerciales registradas o marcas comerciales de Adobe Systems Incorporated en Estados Unidos y/o en otros países.
- Todas las marcas comerciales que aparecen en el presente manual pertenecen a sus respectivos propietarios.

## Requisitos del sistema

| Ordenador         | IBM <sup>®</sup> PC/AT <sup>®</sup> o compatible con una unidad de CD-ROM                                                              |  |
|-------------------|----------------------------------------------------------------------------------------------------|--|
| CPU               | Procesador Intel® Pentium® 4 o posterior                                                                                               |  |
| Sistema operativo | Windows 2000 SP4 / Windows XP SP2 o posterior /<br>Windows Vista / Windows 7<br>(Windows XP edición de 64 bits no es compatible.)      |  |
| Interfaz USB 2.0  |                                                                                                    |  |
| Memoria (RAM)     | 256 MB o más (Windows 2000 SP4)<br>512 MB o más (Windows XP SP2 o posterior)<br>512 MB o más (Windows Vista)<br>1 GB o más (Windows 7) |  |
| Disco duro        | Disco duro con un mínimo de 400 MB de espacio libre (sin incluir el espacio necesario para guardar archivos)                           |  |
| Pantalla          | Color de 16 bits o más (Windows 2000 SP4, Windows XP SP2)<br>Color de 32 bits o más (Windows Vista, Windows 7)                         |  |

#### <u>Nota</u>

- Para ejecutar el elite Panaboard software, se necesita Microsoft .NET Framework 2.0 o posterior y DirectX 7.0 o posterior. Al instalar el elite Panaboard software del CD-ROM, se instalará .NET Framework 2.0 en su ordenador si no estaba ya instalado.
- Los requisitos de sistema mencionados no cumplen las especificaciones recomendadas para todos los sistemas operativos.
- Debe tener Windows Media<sup>®</sup> Player 10 o posterior, o bien Adobe<sup>®</sup> Flash<sup>®</sup> Player instalados para insertar y reproducir video.
- Windows 2000 SP4 no admite la inserción ni la reproducción de video.
- Windows Vista Ultimate, Windows Vista Home Premium, Windows Vista Business, Windows 7 Ultimate, Windows 7 Professional, Windows 7 Home Premium y Windows XP Tablet PC Edition 2005 admiten la función de reconocimiento de escritura a mano.
- Para los usuarios de Windows 2000 SP4 o posterior, o Windows XP Professional: para utilizar la función de reconocimiento de escritura, deberá tener instalado el pack de reconocimiento Tablet PC SDK y Microsoft Windows XP Tablet PC Edition 2005.
- Windows Vista Home Basic, Windows 7 Starter, Windows 7 Home Basic y Windows XP Home Edition no admiten la función de reconocimiento de escritura a mano.
- Debe tener suficiente espacio disponible en el disco duro para grabar y reproducir video.
- Windows Vista Home Basic edición de 64 bits no admite la función Teclado pantalla.
- Windows Vista edición de 64 bits y Windows 7 edición de 64 bits no admiten la función Teclado original.

4

## Tabla de contenido

|                                                                                                    | 1                                                                                    |
|----------------------------------------------------------------------------------------------------|--------------------------------------------------------------------------------------|
| Inicio del elite Panaboard software y realización de la calibración                                                                                                    | 7                                                                                    |
| Uso de Desktop Drawing Tool                                                                                                    | 8                                                                                    |
| Flech                                                                                                    | g                                                                                    |
| Borrador                                                                                                    | g                                                                                    |
| Rotulador (negro/roio/azul/verde)                                                                                                    | <u>c</u>                                                                             |
| Deshacer                                                                                                    | ç                                                                                    |
| Rehacer                                                                                                    | Ç                                                                                    |
| Actual                                                                                                    |                                                                                      |
| Borr todo                                                                                                    |                                                                                      |
| Aiuste                                                                                                    |                                                                                      |
| Fondo blanco                                                                                                    |                                                                                      |
| Captura                                                                                                    |                                                                                      |
| Presentac PowerPoint                                                                                                    |                                                                                      |
| Teclado pantalla                                                                                                    |                                                                                      |
| elite Panaboard book                                                                                                    |                                                                                      |
| Ampliación                                                                                                    | 15                                                                                   |
| Sombra pantalla                                                                                                    | 15                                                                                   |
| Foco                                                                                                    | 15                                                                                   |
| Grabadora                                                                                                    | 16                                                                                   |
| Imprimir                                                                                                    | 17                                                                                   |
| Cámara de documentos de escritorio                                                                                                    |                                                                                      |
| Camb tamaño icono                                                                                                    |                                                                                      |
| Cambio de la visualización de Desktop Drawing Tool                                                                                                    | 18                                                                                   |
| · · · · · · · · · · · · · · · · · · ·                                                                                                    | -                                                                                    |
| Uso del lápiz electrónico para alternar entre las herramientas de puntero y de                                                                                                    | ;                                                                                    |
| Uso del lápiz electrónico para alternar entre las herramientas de puntero y de rotulador                                                                                                    | <del>)</del><br>19                                                                   |
| Uso del lápiz electrónico para alternar entre las herramientas de puntero y de rotulador<br>Uso del lápiz electrónico para cambiar la posición de Desktop Drawing Tool .                                                                                                    | e<br>19<br>20                                                                        |
| Uso del lápiz electrónico para alternar entre las herramientas de puntero y de<br>rotulador<br>Uso del lápiz electrónico para cambiar la posición de Desktop Drawing Tool .<br>Acerca del menú de elite Panaboard software                                                                                                    | 9<br>19<br>20<br>20                                                                  |
| Uso del lápiz electrónico para alternar entre las herramientas de puntero y de<br>rotulador<br>Uso del lápiz electrónico para cambiar la posición de Desktop Drawing Tool .<br>Acerca del menú de elite Panaboard software<br>Calibrar                                                                                                    | 9<br>                                                                                |
| Uso del lápiz electrónico para alternar entre las herramientas de puntero y de<br>rotulador<br>Uso del lápiz electrónico para cambiar la posición de Desktop Drawing Tool .<br>Acerca del menú de elite Panaboard software<br>Calibrar<br>Herram.                                                                                                    | 9<br>                                                                                |
| Uso del lápiz electrónico para alternar entre las herramientas de puntero y de<br>rotulador<br>Uso del lápiz electrónico para cambiar la posición de Desktop Drawing Tool .<br>Acerca del menú de elite Panaboard software<br>Calibrar<br>Herram.<br>Opciones                                                                                                    | 9<br>20<br>20<br>20<br>20<br>20                                                      |
| Uso del lápiz electrónico para alternar entre las herramientas de puntero y de<br>rotulador<br>Uso del lápiz electrónico para cambiar la posición de Desktop Drawing Tool<br>Acerca del menú de elite Panaboard software<br>Calibrar<br>Herram.<br>Opciones.<br>Ayuda.                                                                                                    | 9<br><b>20</b><br><b>20</b><br>                                                      |
| Uso del lápiz electrónico para alternar entre las herramientas de puntero y de<br>rotulador<br>Uso del lápiz electrónico para cambiar la posición de Desktop Drawing Tool .<br>Acerca del menú de elite Panaboard software<br>Calibrar<br>Herram.<br>Opciones<br>Ayuda.<br>Acerca.                                                                                                    | 9<br><b>20</b><br><b>20</b><br>                                                      |
| Uso del lápiz electrónico para alternar entre las herramientas de puntero y de<br>rotulador<br>Uso del lápiz electrónico para cambiar la posición de Desktop Drawing Tool .<br>Acerca del menú de elite Panaboard software<br>Calibrar<br>Herram.<br>Opciones<br>Ayuda<br>Acerca<br>Salir                                                                                                    | )<br>                                                                                |
| Uso del lápiz electrónico para alternar entre las herramientas de puntero y de<br>rotulador<br>Uso del lápiz electrónico para cambiar la posición de Desktop Drawing Tool .<br>Acerca del menú de elite Panaboard software<br>Calibrar<br>Herram.<br>Opciones.<br>Ayuda.<br>Acerca<br>Salir                                                                                                    | e<br>                                                                                |
| Uso del lápiz electrónico para alternar entre las herramientas de puntero y de<br>rotulador<br>Uso del lápiz electrónico para cambiar la posición de Desktop Drawing Tool .<br>Acerca del menú de elite Panaboard software<br>Calibrar<br>Herram.<br>Opciones<br>Ayuda.<br>Acerca.<br>Salir<br>Modo elite Panaboard book                                                                                                    | •<br>                                                                                |
| Uso del lápiz electrónico para alternar entre las herramientas de puntero y de<br>rotulador<br>Uso del lápiz electrónico para cambiar la posición de Desktop Drawing Tool .<br>Acerca del menú de elite Panaboard software<br>Calibrar<br>Herram.<br>Opciones<br>Ayuda<br>Acerca<br>Salir<br>Modo elite Panaboard book<br>Inicio de elite Panaboard book                                                                                                    | •<br>                                                                                |
| Uso del lápiz electrónico para alternar entre las herramientas de puntero y de<br>rotulador<br>Uso del lápiz electrónico para cambiar la posición de Desktop Drawing Tool .<br>Acerca del menú de elite Panaboard software<br>Calibrar<br>Herram.<br>Opciones<br>Ayuda<br>Acerca.<br>Salir<br><b>Modo elite Panaboard book</b><br>Inicio de elite Panaboard book<br>Pantalla elite Panaboard book                                                                                                    | •<br>                                                                                |
| Uso del lápiz electrónico para alternar entre las herramientas de puntero y de<br>rotulador<br>Uso del lápiz electrónico para cambiar la posición de Desktop Drawing Tool .<br>Acerca del menú de elite Panaboard software<br>Calibrar<br>Herram.<br>Opciones<br>Ayuda<br>Acerca<br>Salir<br>Modo elite Panaboard book<br>Inicio de elite Panaboard book<br>Pantalla elite Panaboard book<br>Pantalla principal elite Panaboard book                                                                                                    | 20<br>20<br>20<br>20<br>20<br>20<br>21<br>22<br>22<br>23<br>23<br>24<br>24           |
| Uso del lápiz electrónico para alternar entre las herramientas de puntero y de rotulador<br>Uso del lápiz electrónico para cambiar la posición de Desktop Drawing Tool .<br>Acerca del menú de elite Panaboard software<br>Calibrar                                                                                                    | 20<br>20<br>20<br>20<br>20<br>21<br>22<br>22<br>23<br>23<br>23<br>24<br>24<br>24<br> |
| Uso del lápiz electrónico para alternar entre las herramientas de puntero y de<br>rotulador<br>Uso del lápiz electrónico para cambiar la posición de Desktop Drawing Tool .<br>Acerca del menú de elite Panaboard software<br>Calibrar<br>Herram.<br>Opciones<br>Ayuda<br>Acerca<br>Salir<br><b>Modo elite Panaboard book</b><br><b>Inicio de elite Panaboard book</b><br>Pantalla elite Panaboard book<br>Pantalla principal elite Panaboard book<br>Acerca de los botones de la barra de herramientas                                                                                                    | 20<br>                                                                               |
| Uso del lápiz electrónico para alternar entre las herramientas de puntero y de<br>rotulador                                                                                                    | 20<br>                                                                               |
| Uso del lápiz electrónico para alternar entre las herramientas de puntero y de rotulador<br>Uso del lápiz electrónico para cambiar la posición de Desktop Drawing Tool .<br>Acerca del menú de elite Panaboard software                                                                                                    | 20<br>                                                                               |
| Uso del lápiz electrónico para alternar entre las herramientas de puntero y de rotulador<br>Uso del lápiz electrónico para cambiar la posición de Desktop Drawing Tool .<br>Acerca del menú de elite Panaboard software                                                                                                    | 20<br>                                                                               |
| Uso del lápiz electrónico para alternar entre las herramientas de puntero y de rotulador<br>Uso del lápiz electrónico para cambiar la posición de Desktop Drawing Tool .<br>Acerca del menú de elite Panaboard software<br>Calibrar<br>Herram.<br>Opciones.<br>Ayuda.<br>Acerca<br>Salir<br>Modo elite Panaboard book<br>Inicio de elite Panaboard book<br>Pantalla elite Panaboard book<br>Pantalla elite Panaboard book<br>Pantalla principal elite Panaboard book<br>Creación de un archivo de presentación<br>Creación de un archivo de presentación<br>Exportación de un archivo de presentación<br>Grabación del funcionamiento del escritorio | 20<br>                                                                               |
| Uso del lápiz electrónico para alternar entre las herramientas de puntero y de rotulador<br>Uso del lápiz electrónico para cambiar la posición de Desktop Drawing Tool .<br>Acerca del menú de elite Panaboard software<br>Calibrar                                                                                                    | •<br>                                                                                |
| Uso del lápiz electrónico para alternar entre las herramientas de puntero y de rotulador<br>Uso del lápiz electrónico para cambiar la posición de Desktop Drawing Tool .<br>Acerca del menú de elite Panaboard software<br>Calibrar                                                                                                    | •<br>                                                                                |

| Marcad resalt                                            |    |
|----------------------------------------------------------|----|
| Borrador                                                 |    |
| Línea                                                    |    |
| Formas                                                   |    |
| Texto                                                    |    |
| Personalización de las herramientas de dibujo            |    |
| Personalizar herramientas de dibujo                      |    |
| Trabajo con objetos dibujados                            | 34 |
| Selección de un objeto                                   |    |
| Movimiento de un objeto                                  | 34 |
| Ajuste de tamaño de un objeto                            | 34 |
| Rotación de un objeto                                    |    |
| Cambio de las propiedades del objeto                     |    |
| Adición de texto a una forma                             |    |
| Cambio del orden de objetos                              |    |
| Atenuado de un objeto (Sombra)                           |    |
| Duplicación de un objeto                                 |    |
| Reconocimiento de líneas con forma libre como caracteres |    |
| Uso de archivos de película                              |    |
| Reproducción de un archivo de película                   |    |
| Acerca de los menús de elite Panaboard book              |    |
| Menú Archivo                                             |    |
| Menú Editar                                              | 40 |
| Menú Insertar                                            | 42 |
| Menú Página                                              | 43 |
| Menú Ver                                                 | 44 |
| Menú Formato                                             | 47 |
| Menú Herram.                                             |    |
| Menú Ayuda                                               |    |
| Instalagión del coffigere                                | 52 |
|                                                          |    |
| Instalación del elite Panaboard software                 | 53 |
| Desinstalación del elite Panaboard software              | 54 |
| Solución de problemas                                    | 55 |
|                                                          |    |
| Solucion de problemas                                    |    |

## Inicio del elite Panaboard software y realización de la calibración

- 1. Encienda la elite Panaboard.
- 2. Conecte la elite Panaboard al ordenador con el cable USB.
  - elite Panaboard software se iniciará automáticamente.
  - Cuando inicie el elite Panaboard software por primera vez, aparecerá la pantalla de calibración.
  - Reinicie el ordenador si se le solicita. Una vez que se haya reiniciado el ordenador, conecte la elite Panaboard al ordenador con el cable USB.
- 3. Realice la calibración.
- 4. Presione el lápiz electrónico en ángulo recto con respecto a la pizarra, en los puntos de cruce de cada círculo hasta que éstos desaparezcan (durante 2 segundos). Repita esta acción en el orden que se muestra en la ilustración a continuación.

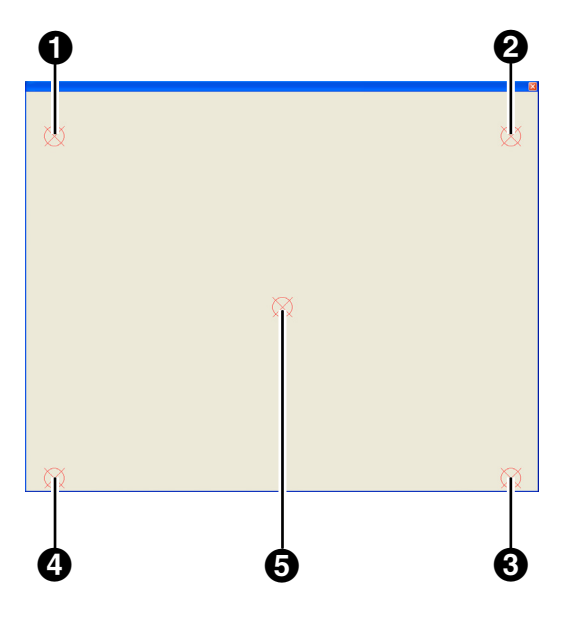

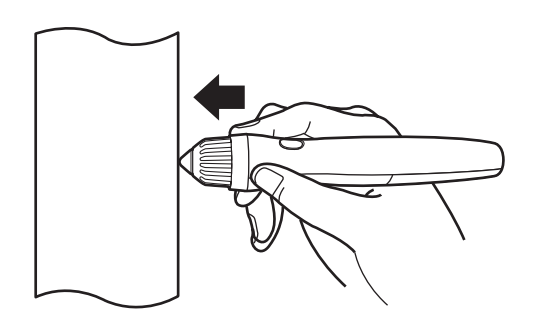

- Mantenga presionado el lápiz electrónico en ángulo recto con respecto a la pantalla de la pizarra.
- Cuando empuje la punta del lápiz electrónico, éste emitirá un zumbido.
- Una vez determinada correctamente la posición del punto indicado, la calibración pasará al siguiente punto automáticamente.
- Una vez finalizada la calibración con normalidad, aparecerá un cuadro de diálogo de finalización.

|   | Calibración 🛛 🛛                              |
|---|----------------------------------------------|
|   | Calibración con éxito.                       |
| I | 🖵 Utilizar siempre esta info de calibración. |
| I |                                              |
| I | <u>{</u>                                     |
| I | Aceptar                                      |

#### 5. Haga clic en [Aceptar].

 Si elite Panaboard y el proyector están fijados de forma que no puedan moverse (caja para el montaje en la pared), active la casilla de verificación [Utilizar siempre esta info de calibración.] y haga clic en [Aceptar] para omitir la calibración la próxima vez que inicie elite Panaboard software.  Una vez que se haya completado la calibración, aparecerá el icono el área de notificación y se mostrará automáticamente Desktop Drawing Tool.

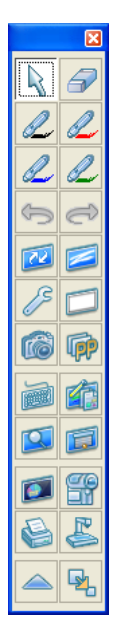

[Desktop Drawing Tool]

Podrá utilizar el elite Panaboard software.

## Uso de Desktop Drawing Tool

Desktop Drawing Tool aparecerá al iniciar elite Panaboard software. Con Desktop Drawing Tool, podrá dibujar y borrar caracteres e imágenes del escritorio o datos de aplicaciones. Además, puede alternar entre todas las funciones proporcionadas por las herramientas con el lápiz electrónico.

#### Nombres de las herramientas

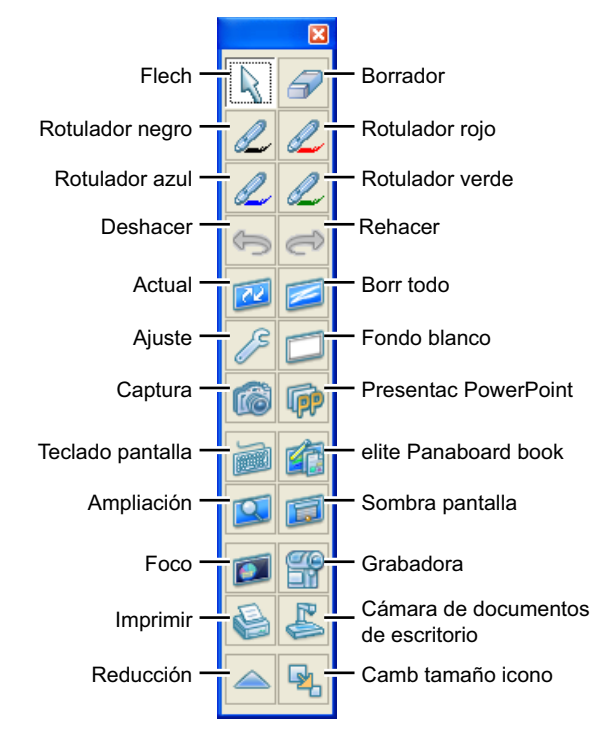

## Flech

Puede utilizar el lápiz electrónico como un ratón.

- 1. Haga clic en k (Flech) en Desktop Drawing Tool.
  - El lápiz electrónico se puede utilizar de la misma forma que un ratón.

#### Clic izquierdo

Presione y suelte la punta del lápiz en elite Panaboard.

#### Clic derecho

Presione y suelte la punta del lápiz en elite Panaboard mientras mantiene pulsado el botón del lápiz electrónico.

#### Doble clic

Presione y suelte la punta del lápiz 2 veces en elite Panaboard.

#### Arrastrar y soltar

Presione la punta del lápiz en elite Panaboard y seleccione un objeto. Arrastre el objeto desplazando el lápiz mientras mantiene presionada la punta y, a continuación, suelte.

## Borrador

Puede borrar secciones de líneas con forma libre mediante el lápiz electrónico.

- Haga clic en (Borrador) en Desktop Drawing Tool.
- 2. Arrastre el lápiz electrónico por las áreas que desee borrar. (Desplace el lápiz electrónico mientras mantiene presionada la punta contra elite Panaboard).

## Rotulador (negro/rojo/azul/verde)

Puede dibujar caracteres, imágenes y líneas con forma libre según desee mediante el lápiz electrónico. También puede ajustar el color de las líneas dibujadas.

- Haga clic en una de las opciones (Rotulador negro)/ (Rotulador rojo)/ (Rotulador azul)/ (Rotulador verde) de Desktop Drawing Tool.
- 2. Dibuje en elite Panaboard mediante el lápiz electrónico.

## Deshacer

Puede deshacer una acción.

- Haga clic en (Deshacer) en Desktop Drawing Tool.
  - Se deshará la acción anterior.

## Rehacer

Puede rehacer una acción deshecha anteriormente.

- Haga clic en 
   (Rehacer) en Desktop Drawing Tool.
  - Se rehará la acción deshecha anteriormente con el comando [Deshacer].

## Actual

Si han desaparecido líneas con forma libre dibujadas con el lápiz electrónico, esta función hace que vuelvan a aparecer en su posición original.

- Haga clic en 2 (Actual) en Desktop Drawing Tool.
  - Se volverán a mostrar las líneas dibujadas en la pizarra.

## Borr todo

Puede borrar todas las líneas dibujadas con la herramienta de rotulador.

- Haga clic en 2 (Borr todo) en Desktop Drawing Tool.
  - Aparecerá una ventana de confirmación.
- 2. Seleccione [Sí] para borrar todas las líneas.
  - Se borrarán todas las líneas de la pantalla.
  - Para cancelar la operación Borrar todo, haga clic en [No].

## Ajuste

Puede cambiar el ancho, el color y la transparencia del rotulador, así como el tamaño de la herramienta de borrador. Puede cambiar el ancho de forma independiente para cada uno de los 4 tipos de rotulador.

- 1. Haga clic en 🥖 (Ajuste) en Desktop Drawing Tool.
  - Aparecerá la ventana "Ajuste rotul/borrador".

2. Ajuste el color y el ancho del rotulador, así como el tamaño del borrador como desee.

| Ajuste rotu    | ıl/borrador                      |                      |                           |
|----------------|----------------------------------|----------------------|---------------------------|
| Ancho y c      | olor rotulad<br>10 <u>a</u> ncho | Clic para camb color | Radio borrador<br>30 punt |
| <u>N</u> egro: | 3 punt                           | Resaltar             |                           |
| Rojo:          | 3 punt                           | Resaltar             |                           |
| A <u>z</u> ut  | 3 punt                           | Resaltar             |                           |
| ⊻erde:         | 3 punt                           | Resaltar             |                           |
|                |                                  | Aceptar              | Cancelar Predeterminado   |

#### Mismo ancho

Al seleccionar esta opción, se ajusta el ancho de todos los rotuladores para que sea el mismo.

#### Negro/Rojo/Azul/Verde

Permite ajustar el ancho de forma independiente para cada rotulador. Introduzca un valor de 1 a 30. Asimismo, puede utilizar el deslizador para cambiar el valor desplazándolo a izquierda y derecha.

#### Clic para camb color

Al hacer clic en un rotulador, aparecerá la ventana Ajustes de color en la que podrá cambiar el color del rotulador.

#### Resaltar

Al seleccionar esta opción, el color del rotulador será semitransparente.

#### Radio borrador

Permite ajustar el radio del borrador. Introduzca un valor de 1 a 60. Asimismo, puede utilizar el deslizador para cambiar el valor desplazándolo a izquierda y derecha.

#### 3. Haga clic en [Aceptar].

#### <u>Nota</u>

 Al cambiar el color de un rotulador, dicho color se mostrará en el botón de rotulador de Desktop Drawing Tool.

## Fondo blanco

Puede visualizar todo el escritorio de color blanco. Esta función se puede utilizar para dar explicaciones adicionales.

- Haga clic en [] (Fondo blanco) en Desktop Drawing Tool.

## Captura

Permite guardar en un archivo la pantalla que aparece en el escritorio y todas las líneas dibujadas con el lápiz electrónico.

Existen 2 formas de guardar la visualización:

- Guardar el archivo introduciendo un nombre.
- Guardar el archivo utilizando la fecha y horas actuales como nombre de archivo.

Para obtener más información sobre cómo guardar archivos y los formatos de archivo, consulte "Opciones... (Página 21)".

## Para guardar un archivo introduciendo un nombre de archivo

- 1. Haga clic en 🚳 (Captura) en Desktop Drawing Tool.
  - Aparecerá la ventana "Guardar como".
- 2. Especifique la carpeta y el nombre del archivo y seleccione un formato de archivo.
  - Puede seleccionar los siguientes formatos en Tipo de archivo.
    - Mapa de bits (.bmp)
    - JPEG (.jpg)
    - TIFF (.tif)
- 3. Haga clic en [Guardar].
  - Si selecciona un archivo TIFF existente en la ventana "Guardar como", aparecerá una ventana en la que se pregunta si desea añadir la imagen al archivo existente o sobrescribir el archivo existente.
    - Para añadir el archivo Seleccione [Sí]. La nueva imagen se agregará al final del archivo existente y el archivo se guardará como archivo TIFF de varias páginas.
    - Para sobrescribir el archivo Seleccione [No]. Se eliminará el archivo existente y se guardará el nuevo como archivo TIFF de página única.

## Para guardar un archivo utilizando la fecha y horas actuales como nombre de archivo

- 1. Haga clic en el icono 🛃 del área de notificación y seleccione [Opciones].
- 2. Active la casilla de verificación [Guardar archivo auto, con fecha en nombre] y especifique los valores para "Guard carp" y "Format arch".
- 3. Haga clic en [Aceptar] para cerrar la ventana "Opciones".
- 4. Haga clic en 慮 (Captura) en Desktop Drawing Tool.
  - Aparecerá una ventana de confirmación de guardado.
- 5. Haga clic en [Aceptar].
  - Si activa la casilla de verificación [No mostrar el mensaje de nuevo], la ventana no se mostrará la próxima vez que guarde con este método. Para volver a visualizar la ventana, consulte "Opciones... (Página 21)".

## Presentac PowerPoint

Puede iniciar PowerPoint desde Desktop Drawing Tool y visualizar una presentación. Los elementos dibujados con el lápiz electrónico se almacenan según una base de uno por diapositiva, por lo tanto los elementos dibujados en una diapositiva no se muestran en la siguiente al cambiar entre diapositivas. Además, puede guardar los elementos dibujados en las diapositivas en un archivo para poder reutilizarlos la próxima vez que realice la presentación.

#### <u>Nota</u>

- Para utilizar estas funciones con PowerPoint, debe tener PowerPoint 97 o posterior instalado en el ordenador.
- Los elementos dibujados en la pantalla son datos de Desktop Drawing Tool y no de PowerPoint.

#### Para reproducir una presentación

- - Aparecerá la ventana "Abrir".
- 2. Especifique la carpeta y el nombre del archivo de PowerPoint que desee reproducir.
- 3. Haga clic en [Abrir].
  - Se iniciará PowerPoint y la presentación comenzará automáticamente.

#### <u>Nota</u>

- Si ya hay un archivo de PowerPoint abierto, al hacer clic en in (Presentac PowerPoint), no se mostrará la ventana "Abrir", sino que en su lugar se iniciará la reproducción del archivo abierto como presentación.
- Si ejecuta una presentación desde PowerPoint, haga clic en in (Presentac PowerPoint) para empezar a utilizar elite Panaboard software con la presentación.

#### Para cambiar la diapositiva

Durante una presentación, aparecen los botones 🖂

(Siguiente) y 🗐 (Anterior) en Desktop Drawing Tool.

- - Estos botones funcionan igual que [Siguiente] y [Anterior] de PowerPoint.
  - Si ha seleccionado el rotulador o el borrador, no es necesario seleccionar temporalmente la herramienta Flech.

#### Para salir de la presentación

- - Saldrá de la presentación de PowerPoint.

#### <u>Nota</u>

 Si sale de la presentación al hacer clic en (Siguiente) o de otra forma, Desktop Drawing Tool reconocerá que la presentación ha terminado y volverá al modo sin presentación sin tener que hacer clic en PowerPoint).

## Para guardar los elementos dibujados en una diapositiva

Al salir de Desktop Drawing Tool, aparecerá una ventana en la que se pregunta si desea guardar los datos dibujados o borrados con las herramientas de rotulador y borrador como archivo de datos de dibujo. Si indica que desea guardar los datos, estos datos de dibujo se guardarán con el mismo nombre que el archivo de PowerPoint como archivo de datos de dibujo (extensión ".pes"). De forma predeterminada, la ubicación del archivo es la misma que la del archivo de PowerPoint. Si el archivo no se puede guardar en esta ubicación, se utilizará la carpeta especificada en "Opciones... (Página 21)".

#### Nota

• Los datos de dibujo se guardan en un archivo con formato de imagen propio (.pes).

#### Para utilizar datos de dibujo guardados y mostrarlos en una presentación

Al hacer clic en i (Presentac PowerPoint) para reproducir una presentación, si hay un archivo de datos de dibujo con el mismo nombre y en la misma carpeta que el archivo de PowerPoint o en la carpeta especificada en "Opciones... (Página 21)", aparecerá una ventana de confirmación en la que se pregunta si desea utilizar estos datos. Si indica que desea utilizar los datos, los elementos del dibujo se cargarán desde el archivo de datos de dibujo y se mostrarán en la presentación.

#### <u>Nota</u>

- Si ya no necesita un archivo de datos de dibujo guardado, elimínelo con el explorador u otra aplicación.
- Si aparece un archivo de datos de dibujo en un sistema con distintos ajustes de resolución de pantalla, la posición de los datos de dibujo puede cambiar.
- Aunque puede cargar archivos de datos de dibujo guardados con el formato antiguo (".ips"), no puede guardar archivos de datos de dibujo con el formato antiguo (".ips").

## Teclado pantalla

Teclado pantalla es un teclado virtual que aparece en la imagen del escritorio proyectada en elite Panaboard. Puede introducir caracteres haciendo clic en las teclas de Teclado pantalla.

Puede utilizar el teclado original o el teclado Windows para el teclado en pantalla. Para cambiar el tipo de teclado en pantalla, consulte "Opciones... (Página 21)".

- 1. Haga clic en 📄 (Teclado pantalla) en Desktop Drawing Tool.
- Haga que la aplicación introduzca caracteres en la aplicación activa y desplace el cursor de texto a la ubicación en la que desee introducir caracteres. (Por ejemplo, en Excel, haga doble clic en una celda para acceder al modo de introducción de texto).
- 3. Haga clic en los caracteres de Teclado pantalla.

#### Uso de Teclado pantalla original

#### Selección de Teclado pantalla

Puede seleccionar el método con el desee que se muestre Teclado pantalla. Seleccione uno de los siguientes elementos del menú [Teclado] en la barra del menú de Teclado pantalla.

#### Teclado mejorado

Muestra un teclado que incluye el teclado numérico.

#### Teclado estándar

Muestra un teclado que no incluye el teclado numérico.

#### Visualización de Teclado pantalla sobre otras ventanas

Puede tener Teclado pantalla siempre visualizado sobre todas las demás ventanas. En la barra del menú de Teclado pantalla, seleccione [Ajustes]  $\rightarrow$  [Siempre visib] y aparecerá una marca de verificación junto al elemento. Vuelva a seleccionar este elemento para desactivar esta opción y se eliminará la marca de verificación.

#### Cambio del tamaño de Teclado pantalla

Puede cambiar el tamaño de Teclado pantalla. En la barra del menú de Teclado pantalla, seleccione [Ajustes]  $\rightarrow$  [Aj tam] y una de las opciones [Grand], [Medio] o [Pequ].

- Puede cambiar el tamaño de Teclado pantalla arrastrando sus bordes derecho e izquierdo. No puede cambiar el tamaño arrastrando los bordes superior e inferior.
- La proporción de ancho-alto de Teclado pantalla es fija.
- El ancho de la ventana se puede cambiar de 1/2 a 2 veces el tamaño en [Medio].

#### <u>Nota</u>

- El nombre de la aplicación en la que se introducirán los caracteres aparece en el título de Teclado pantalla.
- Windows Vista Home Basic edición de 64 bits no admite la función Teclado pantalla.

## elite Panaboard book

Puede iniciar elite Panaboard book desde Desktop Drawing Tool.

- Haga clic en <a>[mi]</a> (elite Panaboard book) en Desktop Drawing Tool.
  - Se iniciará elite Panaboard book.

#### <u>Nota</u>

- Desktop Drawing Tool se minimizará en la barra de tareas.
- Cuando utilice elite Panaboard book, Desktop Drawing Tool se minimizará y las líneas con forma libre dibujadas con el lápiz electrónico no aparecerán.
- Para que aparezca Desktop Drawing Tool, haga clic en el botón de la barra de tareas. Las líneas con forma libre dibujadas con el lápiz electrónico se volverán a mostrar.

## Ampliación

Puede ampliar una sección de la imagen proyectada en elite Panaboard.

- 1. Haga clic en 🗾 (Ampliación) en Desktop Drawing Tool.
  - Se abrirá la ventana de ampliación.
  - Si abre la ventana de ampliación con el rotulador seleccionado, el puntero del ratón cambiará a una flecha.
- 2. Arrastre la ventana de ampliación por el área que desee ampliar.
  - Se ampliará el área mostrada en la ventana de ampliación.
- 3. Haga clic con el botón derecho en la ventana de ampliación y cambie el nivel de ampliación.
  - Puede ajustar la ampliación a 2x, 3x, 4x y 5x.

#### <u>Nota</u>

 Cuando se utiliza la ampliación, las líneas con forma libre no se amplían.

## Sombra pantalla

Puede ocultar una sección de la imagen proyectada en elite Panaboard con un cuadro gris.

- 1. Haga clic en 🗾 (Sombra pantalla) en Desktop Drawing Tool.
  - Se activará la función Sombra pantalla y un cuadro gris tapará toda la pantalla.
  - Si activa la sombra de pantalla con el rotulador seleccionado, el puntero del ratón cambiará a una flecha.
- 2. Arrastre los bordes del cuadro para ajustar su tamaño para que solamente tape el área necesaria de la pantalla.
  - La sombra de pantalla ocultará la sección seleccionada de la imagen del escritorio.

#### <u>Nota</u>

• Puede visualizar gradualmente el área tapada con la sombra de pantalla arrastrando la sombra.

## Foco

Puede visualizar una parte de la imagen mostrada en la elite Panaboard como si un foco la estuviera iluminando.

- 1. Haga clic en 🗾 (Foco) en Desktop Drawing Tool.
  - Aparecerá la ventana Foco.
  - Si selecciona la herramienta Foco con el rotulador seleccionado, el puntero del ratón cambia a una flecha.
- 2. Mueva el foco arrastrándolo hacia la zona donde no esté iluminando el foco.
- 3. Arrastre el marco azul del foco para cambiar su tamaño.

## Grabadora

Puede grabar una película de la imagen proyectada y sus operaciones.

- 1. Haga clic en 🔐 (Grabadora) en Desktop Drawing Tool.
  - Aparecerá la ventana Grabadora.

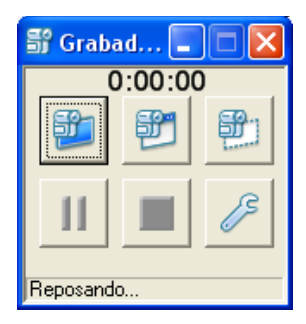

| <b>1</b>                          | Grabar el escritorio completo. La grabación se inicia cuando se hace clic en el botón.                                                                                                    |  |
|-----------------------------------|----------------------------------------------------------------------------------------------------|--|
| F                                 | Grabar una ventana específica, in-<br>dicada por un marco rojo. Seleccio-<br>ne la ventana que desee grabar. La<br>grabación se inicia cuando se selec-<br>ciona la ventana.                                |  |
|                                   | Grabar un área concreta de la pan-<br>talla, que se especifica arrastrando<br>un marco rojo. Arrastre un marco por<br>el área que desee grabar. La graba-<br>ción se inicia cuando se deja de<br>arrastrar. |  |
| 11                                | Pausar grabación.                                                                                                    |  |
|                                   | Detener grabación y guardar.<br>Aparecerá la ventana "Guard co-<br>mo". Especifique la carpeta y el<br>nombre del archivo y guarde el ar-<br>chivo.                                                         |  |
| <ul> <li>Market Market</li> </ul> | Configurar los parámetros de cali-<br>dad de video y funciones para la gra-<br>bación.                                                                                                    |  |

## Especificación de la configuración de calidad de video y funciones

Si hace clic en *(Configuración), aparecerá la ventana de configuración de la grabación.* 

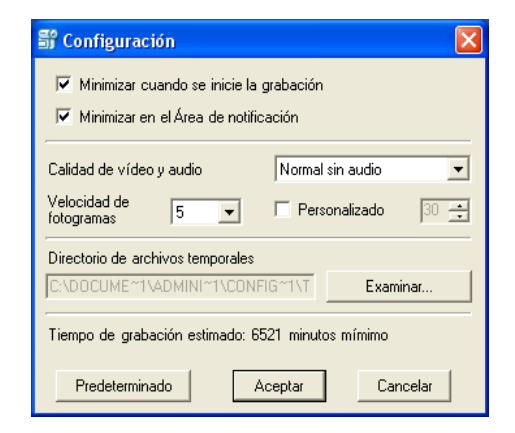

#### Minimizar cuando se inicie la grabación

Seleccione este elemento para minimizar la ventana Grabadora cuando comience la grabación.

#### Minimizar en el Área de notificación

Seleccione este elemento para mostrar el icono

en el área de notificación cuando la ventana esté minimizada.

Si no se selecciona esta opción, la aplicación aparecerá en la barra de tareas cuando esté minimizada.

Para utilizar el software, haga clic en

■ para mostrar la ventana Grabadora.

#### Funciones del área de notificación

#### Para pausar la grabación

Haga clic en 🏪 en el área de notificación. Para reanudar la grabación, haga clic en 🌇 en el área de notificación.

#### Para detener la grabación

Haga doble clic o clic con el botón derecho en el icono del área de notificación, seleccione [Parada] y guarde la grabación.

#### <u>Nota</u>

 Para detener una grabación cuando una aplicación se está ejecutando en modo de pantalla completa, finalice el modo de pantalla completa para que se muestre la barra de tareas y pueda realizar las operaciones necesarias.

#### Calidad de vídeo y audio

Seleccione la calidad de vídeo y audio.

#### Velocidad de fotogramas

Configure el número de fotogramas que desea grabar en 1 segundo.

Para seleccionar un valor que no aparezca en la lista, introduzca un valor en [Personalizado].

#### Directorio de archivos temporales

Configure la carpeta donde se grabarán los archivos temporales utilizados para la grabación. Seleccione una carpeta que tenga suficiente espacio libre.

#### Tiempo de grabación estimado

Este valor es una estimación del tiempo de grabación basada en la configuración actual. Cuando ajuste [Calidad de vídeo y audio], [Velocidad de fotogramas] y [Directorio de archivos temporales], utilice el tiempo estimado que se muestra como referencia.

Para obtener información detallada sobre el funcionamiento, consulte "Grabación del funcionamiento del escritorio (página 31)".

#### <u>Nota</u>

• Para grabar audio necesitará tener un micrófono acoplado al ordenador.

## Imprimir

Puede imprimir el escritorio que aparece actualmente y las líneas con forma libre dibujadas con el lápiz electrónico.

- Haga clic en limitation (Imprimir) en Desktop Drawing Tool.
  - Aparecerá la ventana [Imprimir].
- 2. Haga clic en [Aceptar].
  - Comenzará la impresión.

## Cámara de documentos de escritorio

Le permite iniciar una aplicación Cámara de documentos de escritorio.

- 1. Haga clic en 🖉 (Cámara de documentos de escritorio) en Desktop Drawing Tool.
  - Aparecerá la pantalla de la aplicación Cámara de documentos de escritorio.

#### <u>Nota</u>

- Para obtener más información sobre las Cámaras de documentos de escritorio compatibles, visite la página web de descargas. Para acceder a la página web de descargas, siga el procedimiento de "Descarga del software más reciente (Página 52)".
- Si no hay ninguna Cámara de documentos de escritorio instalada, *(Cámara de documentos de escritorio)* no estará disponible.
- Este software no es compatible con todas las aplicaciones de Cámara de documentos de escritorio.
- Si la Cámara de documentos de escritorio no es compatible, puede introducir la ruta de la aplicación Cámara de documentos de escritorio en "Opciones... (Página 21)".

## Camb tamaño icono

Puede cambiar el tamaño de los iconos de Desktop Drawing Tool.

- Haga clic en <u></u> (Camb tamaño icono) en Desktop Drawing Tool.
  - Los iconos se harán más pequeños.

#### <u>Nota</u>

 Para devolver los iconos a su tamaño original, haga clic en <a>[%]</a> (Camb tamaño icono).

## Cambio de la visualización de Desktop Drawing Tool

Puede visualizar Desktop Drawing Tool con 3 tamaños distintos.

#### Visualización Estándar

Muestra todos los botones.

#### Visualización de rotulador

Esta visualización solamente sirve para dibujar y borrar líneas. Los botones Captura y Presentación de PowerPoint estarán ocultos.

#### Visualización minimizada

Si Desktop Drawing Tool tapa un área del escritorio, al reducir el número de herramientas, puede minimizar el área del escritorio tapada.

- 1. Haga clic en A (Reducción) o v (Expansión) en Desktop Drawing Tool.
  - Cambiará la visualización de Desktop Drawing Tool.

Visualización Estándar

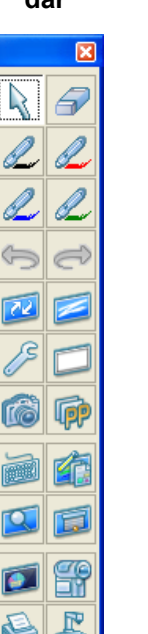

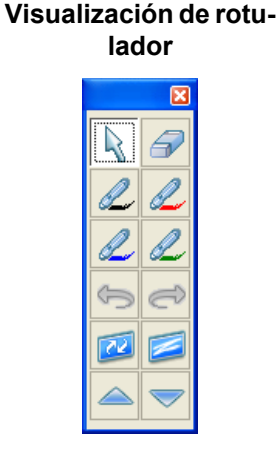

Visualización minimizada

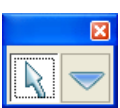

#### <u>Nota</u>

- Durante una presentación de PowerPoint, se añaden los botones *in (Siguiente) y in (Anterior)* a las visualizaciones estándar y de rotulador.
- Puede cambiar el tamaño de los botones de Desktop Drawing Tool entre "pequeño" y "grande" haciendo clic en 强 o 🐏 (Camb tamaño icono) en la visualización estándar.

## Uso del lápiz electrónico para alternar entre las herramientas de puntero y de rotulador

Con el lápiz electrónico, puede alternar entre (Flech) y (Rotulador negro/Rotulador rojo/Rotulador azul/Rotulador verde).

- Con la opción (Flech) o (Rotulador negro) Rotulador rojo/Rotulador azul/Rotulador verde) seleccionada, haga doble clic en la punta del lápiz mientras mantiene pulsado el botón del lápiz.
  - Si está seleccionada la opción (Flech), la herramienta cambiará a (rotulador que se seleccionó por última vez). Justo después de iniciar elite Panaboard software y si no se ha seleccionado aún ningún rotulador, con esta operación se cambia a (Rotulador negro).

#### <u>Nota</u>

Si se ha seleccionado *(Borrador)*, la herramienta cambiará a *(Borrador)* en lugar de a rotulador.

## Uso del lápiz electrónico para cambiar la posición de Desktop Drawing Tool

Durante una presentación, el presentador suele moverse continuamente delante de elite Panaboard. Si Desktop Drawing Tool está al otro lado de la pizarra, será difícil trabajar con él. En estos casos, el presentador puede utilizar el lápiz electrónico para desplazar Desktop Drawing Tool a una ubicación concreta de la pizarra. Para activar esta función, consulte "Opciones... (Página 21)".

- Con la opción <sup>2</sup> (Rotulador negro/Rotulador rojo/Rotulador azul/Rotulador verde) o <sup>3</sup>
   (Borrador) seleccionada, haga clic en la punta del lápiz mientras mantiene pulsado el botón del lápiz.
  - Desktop Drawing Tool desaparecerá de la pantalla.
- 2. Mantenga presionada la punta del lápiz en la ubicación donde desee desplazar la herramienta mientras mantiene pulsado el botón del lápiz.
  - Volverá a aparecer Desktop Drawing Tool.

## Acerca del menú de elite Panaboard software

Si hace clic en el icono 🛃 que se muestra en el área de notificación, aparecerá el menú de elite Panaboard. Puede realizar las siguientes acciones para elite Panaboard software.

## Calibrar

Permite calibrar la posición de la imagen proyectada en la pantalla para que los caracteres y las líneas dibujados con el lápiz electrónico aparezcan en la posición correcta.

La imagen proyectada se desalineará si mueve elite Panaboard o el proyector. Si sucede esto, vuelva a realizar una calibración para volver a alinear correctamente elite Panaboard y el proyector.

## Herram.

Permite utilizar funciones como, por ejemplo, la lupa y la sombra de pantalla, y visualizar Desktop Drawing Tool y Teclado pantalla.

## Dib

Muestra Desktop Drawing Tool.

## Teclado pantalla

Muestra Teclado pantalla.

## Ampliación

Muestra la ventana de ampliación.

## Sombra pantalla

Muestra la sombra de pantalla.

## Foco

Muestra el foco.

## Grabadora

Muestra la ventana Grabadora.

## Opciones...

Permite configurar las opciones de elite Panaboard software.

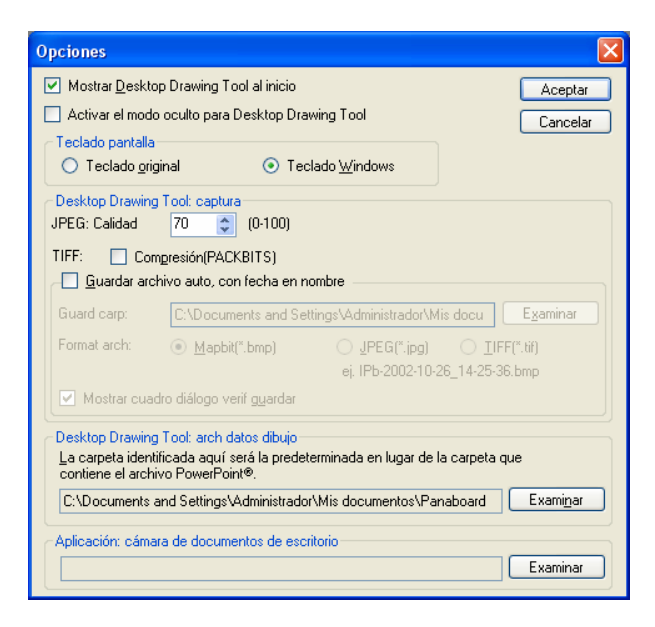

#### Mostrar Desktop Drawing Tool al inicio

Si se selecciona esta opción, Desktop Drawing Tool aparecerá automáticamente al iniciar elite Panaboard software.

#### Activar el modo oculto para Desktop Drawing Tool

Si se selecciona esta opción y se hace clic en la punta del lápiz mientras se mantiene pulsado el botón del lápiz con 2 (Rotulador negro/Rotulador

rojo/Rotulador azul/Rotulador verde) o  $\boxed{P}$ (Borrador) seleccionado, Desktop Drawing Tool desaparecerá de la pantalla ( $\rightarrow$  Página 20).

#### **Teclado original**

Permite utilizar el teclado incorporado de elite Panaboard como teclado virtual ( $\rightarrow$  Página 14).

#### **Teclado Windows**

Permite utilizar el teclado en pantalla incluido con Windows como teclado virtual ( $\rightarrow$  Página 14).

#### <u>Nota</u>

- En Windows Vista o Windows 7, si abre el cuadro de diálogo [Opciones] del Teclado Windows (Panel de entrada de Tablet PC), no podrá utilizar el lápiz electrónico. Utilice el ratón para cerrar el cuadro de diálogo [Opciones].
- Windows Vista Home Basic edición de 64 bits no admite la función Teclado pantalla.
- Windows Vista edición de 64 bits y Windows 7 edición de 64 bits no admiten la función Teclado original.

#### JPEG

Ajuste el nivel de calidad para guardar archivos con formato JPEG.

#### TIFF

Seleccione la casilla de verificación [Compresión(PACKBITS)] para comprimir archivos al guardar con formato TIFF.

#### Guardar archivo auto, con fecha en nombre

Si se selecciona esta opción, los archivos guardados con la función Captura se guardan con la fecha y hora actuales como nombre de archivo.

#### **Guard carp**

Especifique la carpeta en la que se van a guardar archivos de imagen.

#### Format arch

Especifique el formato de archivo con el que guardar archivos de imagen.

#### Mostrar cuadro diálogo verif guardar

Seleccione esta opción para mostrar un cuadro de diálogo de confirmación para confirmar el nombre de archivo al guardar.

#### Desktop Drawing Tool: arch datos dibujo

Al guardar datos de dibujo para archivos de PowerPoint en una ubicación distinta de la del archivo de PowerPoint, especifique la carpeta que se va a mostrar al cargar los datos de dibujo.

#### Aplicación: cámara de documentos de escritorio

Especifique la ruta de la aplicación Cámara de documentos de escritorio.

## Ayuda...

Muestra la ayuda de elite Panaboard software.

#### <u>Nota</u>

• Para ver la ayuda, debe tener Adobe<sup>®</sup> Reader<sup>®</sup> instalado en el ordenador.

## Acerca...

Visualice información acerca de la versión de elite Panaboard software.

## Salir

Permite salir de elite Panaboard software.

## Inicio de elite Panaboard book

- En el menú [Inicio], señale [Todos los programas] → [Panasonic] → [elite Panaboard] y haga clic en [elite Panaboard book].
  - Se iniciará elite Panaboard book.
  - Si inicia elite Panaboard book sin estar conectado a un elite Panaboard, aparecerá un mensaje en pantalla indicando que no hay ningún elite Panaboard conectado.

#### <u>Nota</u>

- También, puede iniciar elite Panaboard book desde el icono de acceso directo del escritorio.
- Cuando utilice elite Panaboard book, Desktop Drawing Tool se minimizará y las líneas con forma libre dibujadas con el lápiz electrónico no aparecerán.
- Para que aparezca Desktop Drawing Tool, haga clic en el botón de la barra de tareas. Las líneas con forma libre dibujadas con el lápiz electrónico se volverán a mostrar.

## Pantalla elite Panaboard book

## Pantalla principal elite Panaboard book

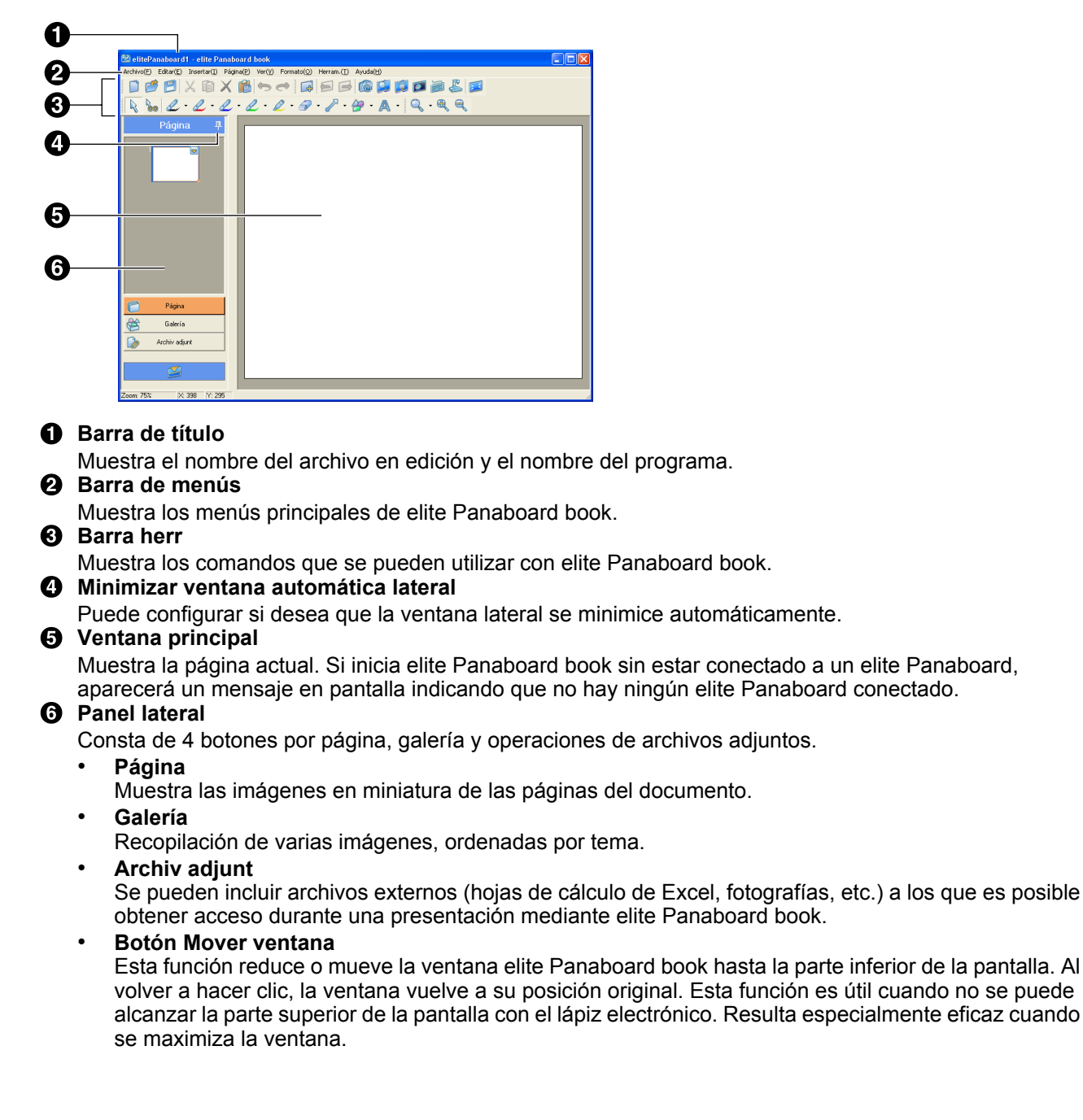

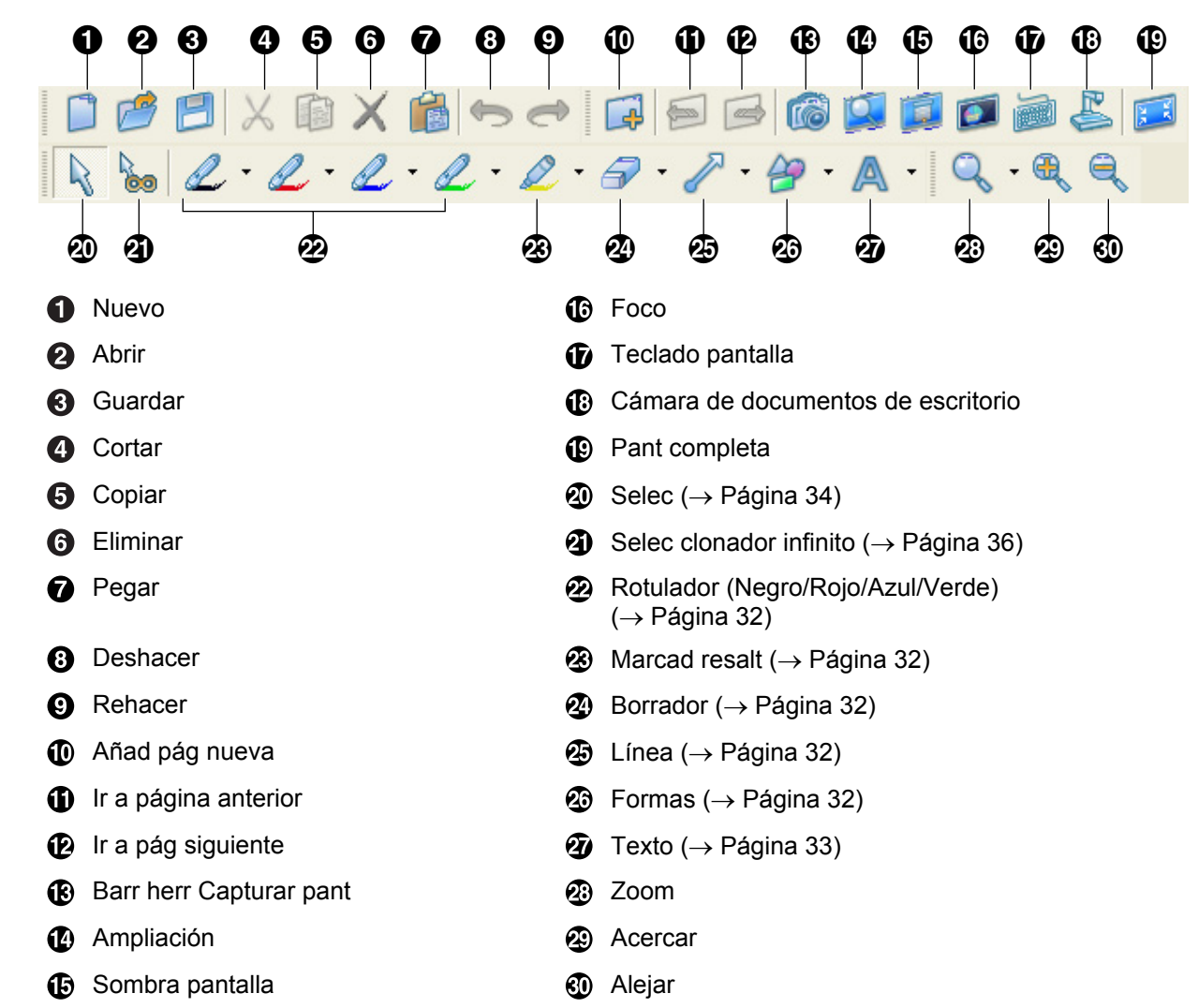

## Acerca de los botones de la barra de herramientas

### Acerca de los botones de la barra de herramientas de pantalla completa

| Pant compl |
|------------|
| 🗐 🗟 🔽 • 🗾  |
|            |
| 0000       |

- Pág anterior
- 2 Pág siguient
- Barra herr
- 4 Salir de pant compl

## Uso de elite Panaboard book

En esta sección, se explica con un ejemplo cómo crear materiales de presentación con elite Panaboard book y cómo utilizar elite Panaboard book al realizar una presentación. Para obtener información detallada acerca de cada una de las herramientas y funciones de elite Panaboard book, consulte las secciones siguientes.

- "Uso de herramientas de dibujo (Página 32)"
- "Trabajo con objetos dibujados (Página 34)"
- "Acerca de los menús de elite Panaboard book (Página 37)"

## Creación de un archivo de presentación

### Antes de crear una presentación

- Decida el tema principal de la presentación.
- Piense cómo va a organizar el contenido.
- Prepare las fotografías e ilustraciones necesarias. Puede obtener las ilustraciones desde un CD de imágenes o bien descargándolas desde Internet.

## Creación de un archivo nuevo

#### Página 1

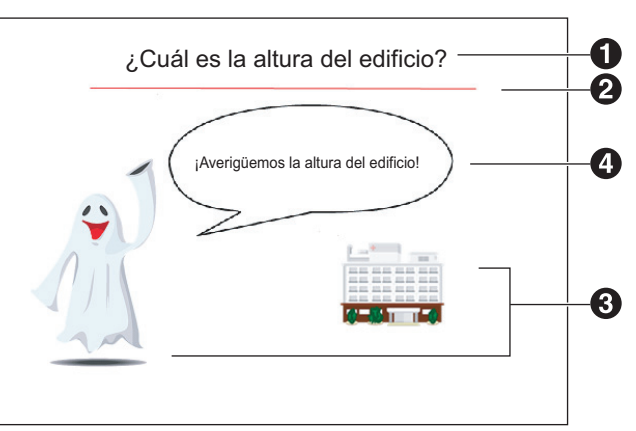

#### Creación de un título

- En la barra de herramientas, haga clic en (Texto).
- 2. Haga clic en la ubicación en que desee añadir el texto.
  - Aparecerá la ventana "Propiedades de texto" y un cuadro de texto, así podrá acceder al modo de edición de texto.
- 3. Introduzca texto con el teclado y ajuste el tamaño y la posición del cuadro de texto.
  - Con la ventana "Propiedades de texto", puede cambiar el tamaño, el color, etc. del texto. Para obtener información detallada, consulte "Editar texto".
- 4. Haga clic en el área blanca de la página para seguir en el modo de edición de texto.
  - Para editar texto más adelante, haga doble clic en el texto para obtener acceso al modo de edición de texto. Para obtener información detallada, consulte "Editar texto".

#### ② Dibuje una línea bajo el título

- - El puntero del ratón cambia a +.
- 2. Arrastre con el botón derecho del ratón para dibujar una línea horizontal.
  - Para cambiar el tipo y el color de la línea, puede hacer clic con el botón derecho en la línea, a continuación, aparecerá la ventana "Propiedades selección", donde puede realizar los cambios. Para obtener información detallada, consulte "Cambio de las propiedades del objeto".

#### Inserte las imágenes

- 1. Seleccione [Galería] en el panel lateral.
  - En el panel lateral, las carpetas aparecerán en la sección superior y las imágenes en la sección inferior.
- 2. Arrastre y pegue las imágenes deseadas para copiarlas a la ventana principal.
  - Las imágenes de muestra están ubicadas en "Ocasiones especiales" y "Edificios".
  - Las imágenes se pegarán en la página.
- 3. Haga clic en las imágenes para seleccionarlas y cambiar su tamaño.
  - Para obtener información detallada sobre cómo ajustar el tamaño o la posición de los elementos, consulte "Movimiento de un objeto" o "Ajuste de tamaño de un objeto".

#### Añada una viñeta

- - El puntero del ratón cambia a +.
- 2. Haga clic en la página.
  - Aparecerá un objeto en la viñeta.
- 3. Haga doble clic en la viñeta para añadir texto.
  - También puede acceder al modo de edición de texto para establecer la forma de un objeto haciendo clic en [Texto] en el menú [Editar].
  - Haga clic en el área blanca de la parte superior de la página para seguir en el modo de edición de texto.

#### 4. Ajuste el tamaño y la posición de la viñeta.

 Para obtener información detallada sobre cómo ajustar el tamaño o la posición de las viñetas, consulte "Movimiento de un objeto" o "Ajuste de tamaño de un objeto".

#### Página 2

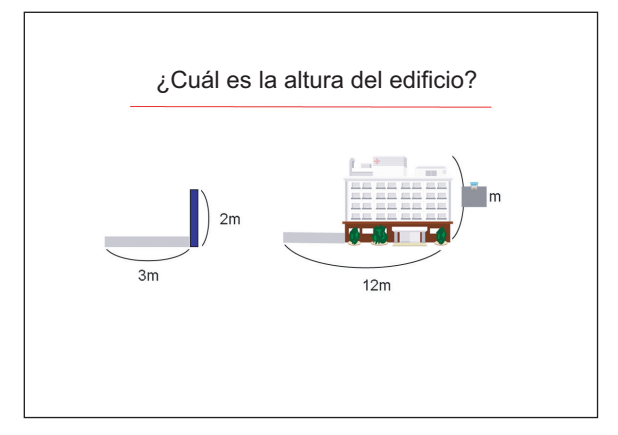

#### 1 Copie la página 1 y cree la página 2

- 1. Seleccione [Página] en el panel lateral.
  - Aparecerá una imagen en miniatura.
- 2. Haga clic con el botón derecho en la miniatura y seleccione [Añad pág copia].
  - Se creará automáticamente la página 2.

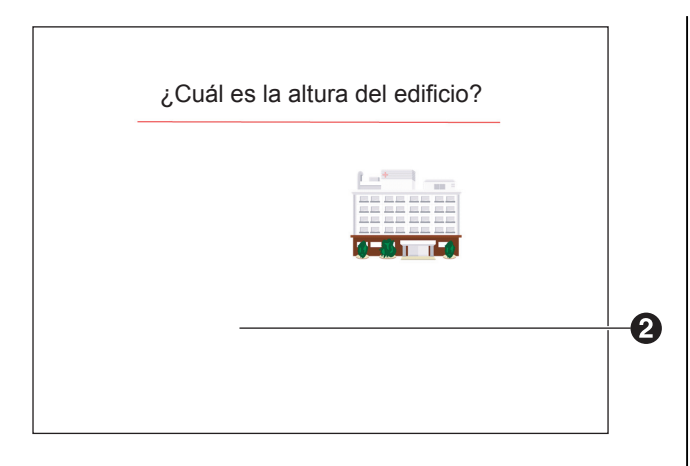

#### 2 Elimine los objetos innecesarios

- 1. Seleccione los dos objetos innecesarios de la izquierda y, a continuación, haga clic con el botón derecho en los mismos.
- 2. Seleccione [Eliminar].

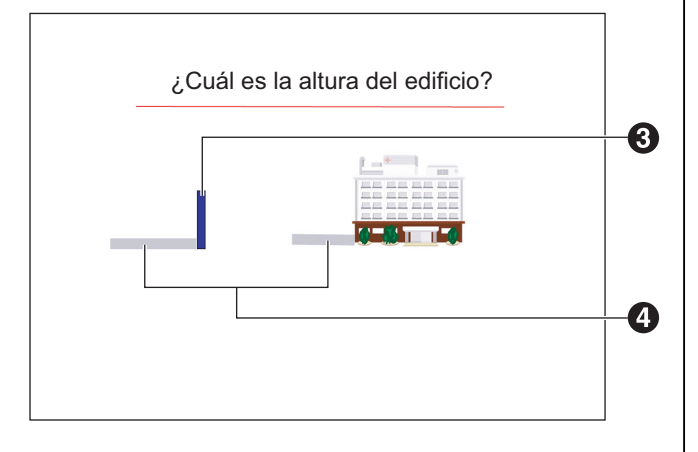

#### 3 Dibuje un rectángulo en la página 2

- - El puntero del ratón cambia a +.
- 2. Haga clic en la página.
  - Aparecerá un rectángulo.

- 3. Seleccione el objeto y ajuste el tamaño y la posición.
- 4. Haga clic con el botón derecho en el objeto y seleccione [Propiedades...].
- 5. En la ventana "Propiedades selección", cambie los colores de [Relleno] y [Línea].
- 6. Haga clic en [Aceptar] y cierre la ventana "Propiedades de selección".

## Copie el rectángulo, gírelo y cámbielo de color

- 1. Haga clic con el botón derecho en el objeto rectangular y seleccione [Copiar].
- 2. Haga clic con el botón derecho en la página y seleccione [Pegar].
- 3. Arrastre el icono de rotación para girar el objeto copiado.
- 4. Haga clic con el botón derecho en el objeto girado y seleccione [Propiedades...].
- 5. En la ventana "Propiedades selección", cambie los colores de [Relleno] y [Línea].
- 6. Haga clic en [Aceptar] y cierre la ventana "Propiedades de selección".
- 7. Seleccione el objeto y ajuste su posición.
- En la barra de herramientas, haga clic en logo (Selec clonador infinito) y arrastre el objeto ajustado al lado del edificio para crear una copia.

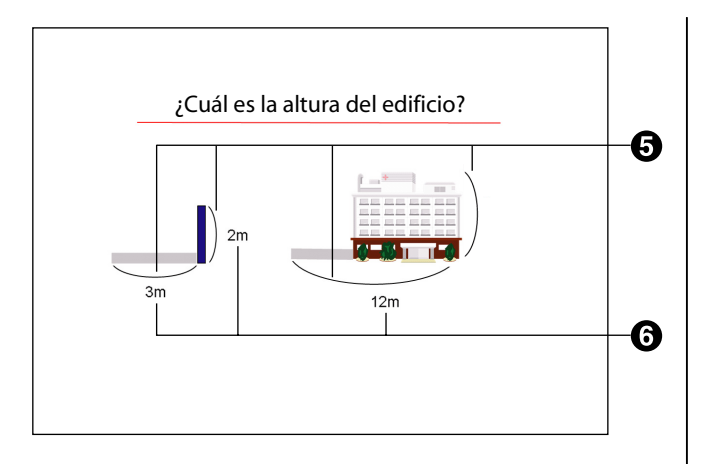

### Añada líneas curvas

- - El puntero del ratón cambia a +.
- 2. Arrastre el ratón en la página para dibujar una forma ovalada, con más altura que anchura.
  - Se dibuja un objeto ovalado alto en la pantalla.
- En la barra de herramientas, haga clic en la flecha hacia abajo junto a (Formas) y seleccione la forma rectangular.
  - El puntero del ratón cambia a +.
- 4. Arrastre el ratón en la página para dibujar un rectángulo que se superponga con la mitad izquierda del objeto ovalado alto.
  - Se dibuja un objeto rectangular alto en la pantalla.
- 5. Haga clic con el botón derecho en el objeto rectangular y seleccione [Propiedades...].
- 6. En la ventana "Propiedades selección", ajuste el color de "Relleno" y "Línea" a blanco.

- 7. Haga clic en [Aceptar] y cierre la ventana "Propiedades de selección".
- 8. Seleccione los objetos creados en el paso 2 y en el paso 6, haga clic con el botón derecho en estos objetos y seleccione [Agrupar].
- 9. Haga clic con el botón derecho en el objeto creado en el paso 8, y seleccione [Ordenar] → [Enviar al fondo] y, a continuación, ajuste el tamaño y la posición del objeto.
  - Se crea una línea curva (un objeto agrupado).
- 10. En la barra de herramientas, haga clic en barra (Selec clonador infinito) y arrastre la línea curva para crear una copia.
- 11. Haga clic con el botón derecho en la copia de la línea curva y seleccione [Ordenar] → [Enviar al fondo] y, a continuación, ajuste el tamaño y la posición del objeto.
- 12. Repita los pasos 10 y 11 para crear las 2 líneas curvas restantes.

#### Añada 3 longitudes en las posiciones adecuadas

- En la barra de herramientas, haga clic en A (Texto) y arrastre una ventana donde desee el cuadro de texto.
  - Aparecerán la ventana "Propiedades de texto" y un cuadro de texto.
- 2. Introduzca la longitud.

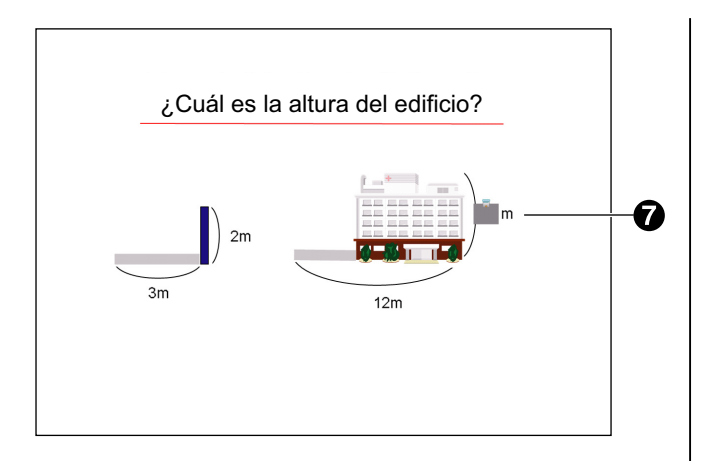

#### Añada la respuesta

- 2. Arrastre el ratón a la ubicación en que desee mostrar la respuesta.
  - Aparecerá un rectángulo.
- 3. Haga doble clic en el objeto e introduzca la respuesta.
- 4. Haga clic con el botón derecho en el objeto y seleccione [Propiedades...].
- 5. En la ventana "Propiedades selección", ajuste "Color línea" a blanco.
- 6. Haga clic en [Aceptar] y cierre la ventana "Propiedades de selección".
- 7. Haga clic con el botón derecho, señale [Sombra] y seleccione [Act (sombread)].
  Las respuesta se ocultará bajo una sombra.
- En la barra de herramientas, haga clic en (Texto) y arrastre una ventana donde desee el cuadro de texto.
  - Aparecerán la ventana "Propiedades de texto" y un cuadro de texto.
- 9. Introduzca la longitud de la unidad.

## Almacenamiento del archivo

- 1. En el menú [Archivo], haga clic en [Guardar como...].
  - Aparecerá la ventana "Archivo para guardar".
- 2. Especifique la carpeta y el nombre del archivo y haga clic en [Guardar].
  - El archivo se guarda en el formato propio (.peb) de elite Panaboard book.

## Realización de una presentación con el archivo creado

- En el menú [Archivo], haga clic en [Abrir].
   Aparecerá la ventana "Archivo para abrir".
- 2. Seleccione el archivo creado en la sección anterior y haga clic en [Abrir].
  - Aparecerá el archivo.
- 3. En el menú [Ver], haga clic en [Pant completa] para mostrar el archivo en pantalla completa.
  - La pantalla cambia al modo de pantalla completa y aparece la barra de herramientas Pant completa.

#### Pág anterior

Se muestra la página anterior.

#### Pág siguient

Se muestra la página siguiente.

Barra herr

Se muestra/oculta Barr herr Ver, Barr herr Arch y edit Barr Herramient.

#### Salir de pant compl

Se vuelve al modo normal.

- 4. En la barra de herramientas de pantalla completa, haga clic en ☑ y haga clic en las otras barras de herramientas que desea que se visualicen.
  - Aparecen las barras de herramientas seleccionadas.

## 5. Realice la presentación utilizando todas estas funciones.

Puede utilizar las siguientes funciones al realizar una presentación:

#### Rotulador

Utilice el rotulador para escribir más explicaciones, dibujar subrayados, etc.

#### Marcad resalt

Utilice el marcador de resaltado para enfatizar los puntos importantes.

#### Sombra

Utilice la función de sombra para los objetos que la tengan instalada.

- 6. Haga clic en el botón [Ir a pág siguiente] de la barra de herramientas para mostrar la página siguiente correspondiente al flujo de su presentación.
  - Aparecerá la página siguiente.

#### <u>Nota</u>

 Haga clic en el botón [Ir a página anterior] en la barra de herramientas para mostrar la página anterior.

# Exportación de un archivo de presentación

Para utilizar el archivo de presentación con otras aplicaciones, puede exportarlo a los siguientes formatos:

• BMP, GIF, JPEG, TIFF, PNG, HTML, PDF

Para obtener información detallada, consulte "Configurar ajustes de imagen para la exportación (Página 39)".

# Grabación del funcionamiento del escritorio

- Haga clic en 🔐 (Grabadora) en Desktop Drawing Tool.
  - Aparecerá la ventana Grabadora.
- 2. Haga clic en 📁 .
  - Comenzará la grabación del escritorio completo.
  - Aparecerá el icono de la Grabadora en el área de notificación.
- 3. Durante la grabación, trabaje con normalidad en el escritorio.
- Haga clic con el botón derecho en meneral en el área de notificación y seleccione [Parada].
  - Se detendrá la grabación del escritorio completo.
  - Aparecerá la ventana "Guardar como".
     Especifique la carpeta y el nombre del archivo y guarde el archivo.

# Reproducción de películas en la elite Panaboard book

- 1. En el menú [Insertar], haga clic en [Archivo de medios...].
  - Aparecerá la ventana "Abrir".
- 2. Seleccione el archivo de la película grabada y haga clic en [Abrir].
  - La película se pegará en la página y comenzará la reproducción.

# Uso de herramientas de dibujo

## Rotulador (Negro/Rojo/Azul/ Verde)

Dibuje líneas con forma libre para imágenes y caracteres.

- En la barra de herramientas, haga clic en la flecha hacia abajo junto a 2 (Rotulador [Negro/ Rojo/Azul/Verde]) y seleccione un estilo de línea.
  - El puntero del ratón cambia a un rotulador.
  - Al seleccionar [Personalizar rotuladores...], puede cambiar el tipo de línea, el color, la transparencia, etc., de los rotuladores mostrados en la lista. Para obtener información detallada, consulte "Personalización de las herramientas de dibujo".
- 2. Arrastre el ratón para dibujar una línea con forma libre.

#### <u>Nota</u>

 Las líneas con forma libre se pueden reconocer como caracteres escritos. Para obtener información detallada, consulte "Reconocimiento de líneas con forma libre como caracteres (página 36)".

## Marcad resalt

Pinte líneas, formas, texto y otros objetos en la página que desee enfatizar. Los objetos que pinte aparecerán a través del marcador de resaltado.

- En la barra de herramientas, haga clic en la flecha hacia abajo junto a 2 (Marcad resalt) y seleccione un estilo de línea.
  - El puntero del ratón cambia a un marcador de resaltado.
  - Al seleccionar [Personalizar marcador resalt], puede cambiar el tipo de línea, el color, etc., de los rotuladores mostrados en la lista. Para obtener información detallada, consulte "Personalización de las herramientas de dibujo".
- 2. Arrastre el ratón para dibujar una línea con forma libre.

## Borrador

Borra los trozos de líneas dibujados con el rotulador y la herramienta Marcad resalt.

- En la barra de herramientas, haga clic en la flecha hacia abajo junto a *(Borrador)* y seleccione tipo de borrador.
  - El puntero del ratón cambia a un borrador.
- 2. Arrastre el ratón para borrar objetos.

## Línea

Dibuje líneas rectas.

- - El puntero del ratón cambia a +.
  - Al seleccionar [Personalizar líneas...], puede cambiar el tipo de línea, el color, etc., de las líneas mostradas en la lista. Para obtener información detallada, consulte
     "Personalización de las herramientas de dibujo".

#### 2. Arrastre el ratón para dibujar una línea recta.

#### <u>Nota</u>

- Al arrastrar con el botón derecho del ratón, puede dibujar una línea inclinada en intervalos de 15 grados.
- Después de dibujar, el puntero del ratón vuelve a (Selec).

## Formas

Dibuje diferentes formas predefinidas.

- En la barra de herramientas, haga clic en la flecha hacia abajo junto a (Formas) y seleccione el tipo de forma que desee dibujar.
  - El puntero del ratón cambia a +.
  - Al seleccionar [Personalizar formas...], puede cambiar el tipo de línea, el color, la transparencia, etc., de las formas mostradas en la lista. Para obtener información detallada, consulte "Personalización de las herramientas de dibujo".

## 2. Arrastre el ratón para dibujar la forma seleccionada.

#### <u>Nota</u>

- Al arrastrar con el botón derecho del ratón, puede dibujar la forma con una proporción determinada de alto-ancho.
- Después de dibujar, el puntero del ratón vuelve a (Selec).
- Puede introducir texto en la forma haciendo doble clic en la forma.

## Texto

Añada y edite texto en modo de edición de texto.

- En la barra de herramientas, haga clic en la flecha hacia abajo junto a A (Texto) y seleccione el estilo de texto.
  - El puntero del ratón cambia a una barra de inserción de texto.
  - Al seleccionar [Personalizar texto...], puede cambiar la fuente, el tamaño, etc., del texto mostrado en la lista. Para obtener información detallada, consulte "Personalización de las herramientas de dibujo".
- 2. Haga clic o arrastre el texto a la ubicación en que desee insertarlo.
  - Aparecerán la ventana "Propiedades de texto" y un cuadro de texto.
- 3. Introduzca texto en el cuadro de texto.
  - En la ventana "Propiedades de texto", puede cambiar ajustes como el tamaño y la fuente de los caracteres.
- 4. Haga clic en el área blanca de la página para seguir en el modo de edición de texto.

# Personalización de las herramientas de dibujo

Puede personalizar el color, el tipo, etc. de las herramientas de dibujo, tales como el rotulador, el marcador de resaltado, líneas, formas y herramientas de texto.

# Personalizar herramientas de dibujo

Se utilizará el rotulador a modo de ejemplo.

- Haga clic en la flecha hacia abajo junto a (Rotulador negro) y seleccione [Personalizar rotuladores...].
  - Aparecerá la ventana "Propiedades objeto".

| 🖾 Propiedades objeto |                              |                  |
|----------------------|------------------------------|------------------|
|                      | Línea                        |                  |
|                      | Color linea[L]: Est          | lo línea[]:      |
|                      | Grosor de lines( <u>H</u> ): | al línea(E):     |
|                      |                              | • 🛃              |
|                      |                              |                  |
| Restab todo[R]       |                              | Aceptar Cancelar |

- En la ventana de la izquierda, puede cambiar los ajustes preestablecidos de una herramienta para el color, grosor de la línea, etc.
- Los ajustes disponibles dependen de la herramienta de dibujo seleccionada.
- Si hace clic en [Restab todo], todos los ajustes se restablecerán en sus valores predeterminados.
- 2. Tras realizar cambios en los ajustes, haga clic en [Aceptar] para finalizar.

## Trabajo con objetos dibujados

Puede realizar operaciones con objetos que ha dibujado, como ajustes de tamaño, movimientos y rotaciones.

En esta sección se explica con un ejemplo cómo dibujar y manipular objetos con el rotulador.

## Selección de un objeto

- En la barra de herramientas, haga clic en (Selec).
- 2. Haga clic en un objeto.
  - Al seleccionar el objeto, aparecerán iconos alrededor de éstos.

#### <u>Nota</u>

 Para seleccionar varios objetos, arrastre el ratón para especificar el área con los objetos que desee seleccionar.

## Movimiento de un objeto

- En la barra de herramientas, haga clic en (Selec) y mueva el puntero del ratón sobre un objeto.
  - El puntero del ratón cambia a una cruz.
- 2. Para mover un objeto, arrastre el objeto cuando el puntero del ratón sea una cruz.

## Ajuste de tamaño de un objeto

- En la barra de herramientas, haga clic en (Selec) y seleccione un objeto.
  - Al seleccionar el objeto, aparecerán iconos alrededor de éstos.

#### Arrastre los iconos ↔ (Cambiar ancho), (Cambiar tamaño) y ajustar el tamaño del objeto.

#### Icono Cambiar ancho

Se arrastra para cambiar el ancho del objeto.

#### Icono Cambiar tamaño

Arrástrelo para cambiar el tamaño del objeto según desee.

Al arrastrar con el botón derecho del ratón, puede cambiar el tamaño del objeto, incluido cualquier texto con una proporción determinada de ancho-alto.

#### Icono Cambiar alto

Se arrastra para cambiar el alto del objeto.

## Rotación de un objeto

- En la barra de herramientas, haga clic en (Selec) y seleccione un objeto.
  - Al seleccionar el objeto, aparecerán iconos alrededor de éstos.

# Cambio de las propiedades del objeto

- En la barra de herramientas, haga clic en (Selec) y seleccione un objeto.
  - Al seleccionar el objeto, aparecerán iconos alrededor de éstos.

- - Aparecerá la ventana "Propiedades selección".

| 2 Propiedades selección |                                  |
|-------------------------|----------------------------------|
|                         | Relleno                          |
|                         | Color relienc(E)                 |
|                         | Línea                            |
|                         | Color linea(_):                  |
|                         | Grosor de línea( <u>H</u> ):     |
|                         | Inicio linea(E):                 |
| ABC                     | Transparencia@                   |
|                         |                                  |
|                         | Fuente                           |
|                         | Times New Roman 💌 24 💌 B I 🗓 📰 🗮 |
|                         | Aceptar Cancelar                 |
|                         |                                  |

- En la ventana "Propiedades selección", puede cambiar ajustes, como el color, el tipo y el grosor de la línea.
- Los ajustes varían según el tipo de objeto seleccionado.
- Si ha seleccionado varios objetos, puede cambiar las propiedades comunes de los objetos seleccionados. Para obtener información detallada, consulte "Ajustar propiedades de objeto (Página 47)".
- 3. Tras realizar cambios en los ajustes, haga clic en [Aceptar] para finalizar.

## Adición de texto a una forma

- En la barra de herramientas, haga clic en (Selec) y doble clic en un objeto de forma.
  - Se muestra un área de introducción de texto.
- 2. Introduzca el texto.

## Cambio del orden de objetos

 En la barra de herramientas, haga clic en (Selec) y seleccione un objeto que se superponga a otros.

- - Aparecerán los siguientes elementos en el submenú:
    - Traer al frente
    - Enviar al fondo
    - Traer adelante
    - Enviar atrás
- 3. Seleccione el orden del objeto.

## Atenuado de un objeto (Sombra)

- En la barra de herramientas, haga clic en (Selec) y seleccione el objeto que desee atenuar.
- - Aparecerán los siguientes elementos en el submenú:
    - Desact
    - Act (sombread)
    - Act (sin sombr)
- 3. Seleccione [Act (sombread)].

#### <u>Nota</u>

- Si hace clic en un objeto cubierto con sombra, el objeto se descubrirá (Act (sin sombr)).
- Al hacer clic en el icono de sombra, puede alternar entre cubrir y descubrir el objeto con la sombra.

## Duplicación de un objeto

- En la barra de herramientas, haga clic en los (Selec clonador infinito).
  - El puntero del ratón cambia a una flecha de duplicación.
- 2. Arrastre el objeto que desee duplicar.
  - Se creará una copia del objeto en el lugar donde suelte el botón del ratón.

#### <u>Nota</u>

- Puesto que puede repetir esta operación tantas veces como desee, podrá crear muchos objetos duplicados.
- No puede duplicar objetos que estén bloqueados y fijados.

# Reconocimiento de líneas con forma libre como caracteres

- Haga clic en (Selec) y seleccione las líneas con forma libre a las que se aplicará el reconocimiento de escritura a mano.
- - Seleccione un carácter de la lista de posibilidades que aparece y haga clic en [Aceptar]. Las líneas con forma libre se convertirán en texto.

#### <u>Nota</u>

- Si hace clic en e (icono de menú) y selecciona [Idioma de reconocimiento], puede modificar el idioma seleccionado para el reconocimiento de escritura a mano.
- Para obtener información sobre los requisitos del sistema necesarios para el reconocimiento de escritura, consulte "Requisitos del sistema".

## Uso de archivos de película

Puede ubicar películas en una página y, a continuación, reproducirlas desde la misma.

# Reproducción de un archivo de película

- Haga clic en k (Selec) y seleccione un objeto de archivo de película.
- Haga clic en (icono de menú) y seleccione [Medios].
  - Aparecerá el siguiente submenú:
    - Reproducir
    - Pausa
    - Parada
    - Hacia atrás
    - Hacia delante
    - Bucle

#### 3. Seleccione [Reproducir].

• Comenzará la reproducción de la película.

#### <u>Nota</u>

• Puede controlar la reproducción de la película desde el submenú. Seleccione la función que sea necesaria en cada momento.

## Acerca de los menús de elite Panaboard book

## Menú Archivo

Puede realizar las siguientes acciones en el menú Archivo.

- Crear un nuevo archivo
- Abrir un archivo
- Guardar un archivo abierto
- Guardar un archivo abierto con un nombre distinto
- Exportar un archivo
- Ver una vista preliminar
- Imprimir una página
- Ajustar información de archivos
- Configurar ajustes de imagen para la exportación
- Configurar ajustes de archivo de recuperación
- Salir de elite Panaboard book

### Crear un nuevo archivo

- 1. En el menú [Archivo], haga clic en [Nuevo].
  - Se creará un nuevo archivo.

## Abrir un archivo

- 1. En el menú [Archivo], haga clic en [Abrir].
  - Aparecerá la ventana "Archivo para abrir".
- 2. Acceda a la carpeta en la que está guardado el archivo y haga doble clic en el archivo correspondiente.
  - Se abrirá el archivo seleccionado.

## Guardar un archivo abierto

#### 1. En el menú [Archivo], haga clic en [Guardar].

• Se guardará el archivo, que sobrescribirá el anterior.

## Guardar un archivo abierto con un nombre distinto

- 1. En el menú [Archivo], haga clic en [Guardar como...].
  - Aparecerá la ventana "Archivo para guardar".
- 2. Especifique la carpeta y el nombre del archivo y haga clic en [Guardar].
  - El archivo se guarda en el formato propio (.peb) de elite Panaboard book.

### **Exportar un archivo**

Puede exportar archivos para utilizarlos en otros programas. En concreto, los siguientes formatos de archivo.

• BMP, GIF, JPEG, TIFF, PNG, HTML, PDF

## Exportación a formato BMP, GIF, JPEG, TIFF o PNG

- 1. En el menú [Archivo], seleccione [Exportar] y haga clic en [Imagen...].
  - Aparecerá la ventana "Exportar imagen".

| e | 🖾 Expo       | ortar imagen                   |   |                                         |
|---|--------------|--------------------------------|---|-----------------------------------------|
|   | Rango        | o export                       |   | Información imagen                      |
|   | ⊙ To<br>⊙ Pá | das pág (1)<br>g seleccionadas |   | JPEG Calidad 70%, Escala<br>página 100% |
|   | De:<br>A:    | 1                              | • | Ajustes                                 |
|   |              |                                |   | Aceptar Cancelar                        |

- Para cambiar el tamaño de la imagen exportada, haga clic en [Ajustes...]. Para obtener información detallada, consulte "Configurar ajustes de imagen para la exportación (Página 39)".
- 2. Especifique las páginas que desee exportar o seleccione [Todas pág] y haga clic en [Aceptar].
  - Aparecerá la ventana "Guardar como".
- 3. Especifique la carpeta y el nombre del archivo, seleccione el tipo de archivo y haga clic en [Guardar].
  - Se exportará el archivo con el formato de archivo especificado.

• Los archivos TIFF se guardarán en un formato de varias páginas.

#### **Exportación a HTML**

- 1. En el menú [Archivo], seleccione [Exportar] y haga clic en [HTML...].
  - Aparecerá la ventana "Exportar HTML".

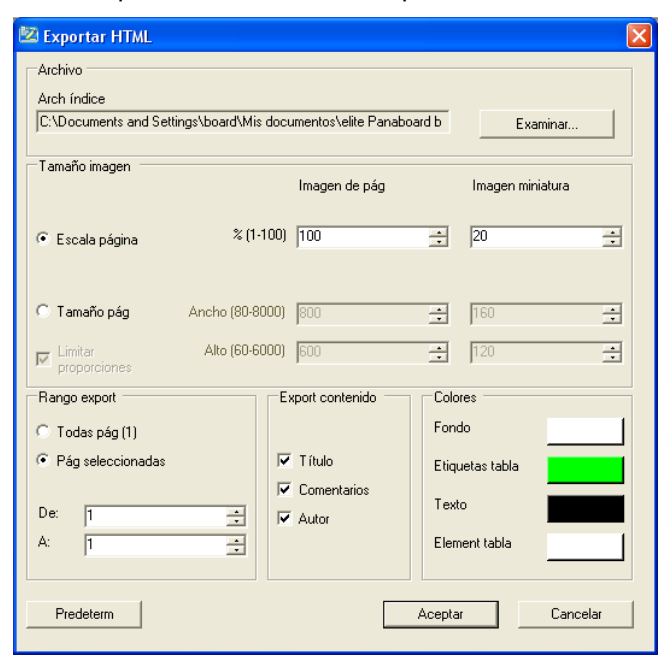

 En la ventana "Exportar HTML", puede ajustar las siguientes opciones.

#### Arch índice

Especifique la ubicación para guardar datos.

## Escala página (Imagen de pág/Imagen miniatura)

Ajuste el factor de escala para imágenes y miniaturas.

## Tamaño pág (Imagen de pág/Imag miniatura)

Ajuste el tamaño para imágenes y miniaturas.

#### Limitar proporciones

Mantenga la proporción de alto-ancho igual que en el archivo original.

#### Rango export

Especifique el rango de páginas que desee exportar.

#### Export contenido

Visualice el "Título", los "Comentarios" y el "Autor" una vez que haya exportado el archivo. Para obtener información detallada, consulte "Ajustar información de archivos".

#### Colores

Ajuste el color de la página de índice. Hay ajustes disponibles para el fondo, etiquetas de tablas, texto y elementos de tablas.

2. Configure los ajustes del archivo que desee exportar y haga clic en [Aceptar].

#### <u>Nota</u>

 Para visualizar el archivo guardado, abra el archivo index.html en la carpeta especificada en "Arch índice".

#### Exportación a PDF

- 1. En el menú [Archivo], seleccione [Exportar] y haga clic en [PDF...].
  - Aparecerá la ventana "Exportar PDF".

| 🖾 Exportar PDF 🛛 🛛 🔀 |                   |   |  |  |
|----------------------|-------------------|---|--|--|
| Rang                 | Rango export      |   |  |  |
| ОТ                   | 🔿 Todas pág (2)   |   |  |  |
| ΘP                   | Pág seleccionadas |   |  |  |
| De:                  | 1                 | - |  |  |
| A:                   | 2                 | ÷ |  |  |
|                      |                   |   |  |  |
| Aceptar Cancelar     |                   |   |  |  |
|                      |                   |   |  |  |

- 2. Especifique las páginas que desee exportar o seleccione [Todas pág] y haga clic en [Aceptar].
  - Aparecerá la ventana "Guardar como".
- 3. Especifique la carpeta y el nombre del archivo y haga clic en [Guardar].
  - Las páginas especificadas se exportarán como archivo PDF.

#### <u>Nota</u>

• Todos los objetos de cada página se guardarán en una única imagen.

### Ver una vista preliminar

- 1. En el menú [Archivo], haga clic en [Vista preliminar].
  - Aparecerá una ventana de vista preliminar.

#### <u>Nota</u>

• Para volver a la ventana principal, haga clic en [Cerrar].

## Imprimir una página

- En el menú [Archivo], haga clic en [Imprimir...].
   Aparecerá la ventana "Imprimir".
- 2. Haga clic en [Aceptar].
  - Se iniciará la impresión.

## Ajustar información de archivos

- 1. En el menú [Archivo], seleccione [Ajuste] y haga clic en [Información...].
  - Aparecerá la ventana "Información".

| 🖾 Informaciór |                  |
|---------------|------------------|
| -Resumen      |                  |
| T ítulo       |                  |
| Comentarios   |                  |
| Autor         |                  |
|               |                  |
|               | Aceptar Cancelar |

- En la ventana "Información", puede cambiar los siguientes ajustes:
  - Título
  - Comentarios
  - Autor
- 2. Introduzca la información del archivo y haga clic en [Aceptar].

## Configurar ajustes de imagen para la exportación

- 1. En el menú [Archivo], seleccione [Ajuste] y haga clic en [Exportar imagen...].
  - Aparecerá la ventana "Ajustes imagen".

| 🖾 Ajustes imagen |                 |                    |                        |
|------------------|-----------------|--------------------|------------------------|
| Formato imagen   | Tamaño imagen — |                    |                        |
| Compresión TIFF  | Escala página   | % (1-100)          | 100 📫                  |
| 70               |                 | Ancho (80-         |                        |
| ,                | C Tamaño pág    | 8000)              | 1800 🖻                 |
|                  |                 | Alto (60-<br>6000) | 600                    |
|                  |                 |                    | 💌 Limitar proporciones |
|                  |                 |                    |                        |
| Predeterm        |                 | Aceptar            | Cancelar               |

• En la ventana "Ajustes imagen", puede configurar los siguientes ajustes:

#### **Compresión TIFF**

Seleccione esta opción para comprimir las imágenes al exportar como archivo TIFF.

JPEG Calidad

Especifique una calidad de imagen al exportar como archivo JPEG.

#### Escala página

Ajuste el factor de escala para las imágenes.

Tamaño pág

Ajuste el tamaño para las imágenes.

Limitar proporciones

Mantenga la proporción de alto-ancho igual que en el archivo original.

2. Configure los ajustes de exportación de archivos y haga clic en [Aceptar].

### Configurar ajustes de archivo de recuperación

Si existe un archivo de recuperación cuando se carga el programa, se cargará el archivo de recuperación.

## 1. En el menú [Archivo], seleccione [Ajuste] y haga clic en [Archivo...].

Aparecerá la ventana "Ajustes archivo".

| 🖾 Ajustes archivo 🛛                               | × |
|---------------------------------------------------|---|
| Crear arch recuperación(C)                        |   |
| Guardar info de recuperación automáticamente cada |   |
| Predeterm(D) Cancelar                             |   |

- En la ventana "Ajustes archivo", puede configurar los siguientes ajustes:
  - Crear arch recuperación
  - Guardar info de recuperación automáticamente cada XX min
- 2. Configure los ajustes de archivo de recuperación y haga clic en [Aceptar].

## Salir de elite Panaboard book

1. En el menú [Archivo], haga clic en [Salir].

## Menú Editar

Puede realizar las siguientes acciones en el menú Editar.

- Deshacer
- Rehacer
- Cortar
- Copiar
- Pegar un objeto cortado o copiado
- Eliminar un objeto
- Seleccionar todos los objetos
- Editar texto
- Cubrir todos los objetos que tienen activada la sombra

### Deshacer

- 1. En el menú [Editar], haga clic en [Deshacer].
  - Se deshará la acción anterior.

### Rehacer

- 1. En el menú [Editar], haga clic en [Rehacer].
  - Se rehará la acción deshecha anteriormente con el comando [Deshacer].

### Cortar

- 1. En la barra de herramientas, haga clic en el botón [Selec].
- 2. Seleccione el objeto que desee cortar.
- 3. En el menú [Editar], haga clic en [Cortar].
  - El objeto se eliminará del documento y se colocará en el portapapeles.

## Copiar

- 1. En la barra de herramientas, haga clic en el botón [Selec].
- 2. Seleccione el objeto que desee copiar.
- 3. En el menú [Editar], haga clic en [Copiar].
  - Se colocará una copia del objeto en el portapapeles.

## Pegar un objeto cortado o copiado

- 1. Desplácese hasta la página en la que desee pegar el objeto cortado o copiado.
- 2. En la página en la que desee pegar el objeto, en el menú [Editar], haga clic en [Pegar].
  - El objeto cortado o copiado se pegará en la página.

### Eliminar un objeto

- 1. En la barra de herramientas, haga clic en el botón [Selec].
- 2. Seleccione el objeto que desee eliminar.
- 3. En el menú [Editar], haga clic en [Eliminar].
  - Se eliminará el objeto.

## Seleccionar todos los objetos

- 1. En el menú [Editar], haga clic en [Selec todo].
  - Se seleccionarán todos los objetos de la página.

#### <u>Nota</u>

 Los objetos bloqueados no se seleccionarán. Para obtener información detallada sobre cómo bloquear objetos, consulte "Bloquear un objeto".

### **Editar texto**

- 1. En la barra de herramientas, haga clic en el botón [Selec].
- 2. Seleccione el texto o de forma al objeto que desee editar.

- 3. En el menú [Editar], haga clic en [Texto].
  - Aparecerán la ventana "Propiedades de texto" y un cuadro de texto.

| Propiedades de t | iexto 🛛 🛛                                                                |  |  |
|------------------|--------------------------------------------------------------------------|--|--|
| Times New Roma   | an 🗴 24 🗴 🔳 B I U 🖹 🗄 🗄 x <sup>2</sup> x <sub>2</sub> 🛟 📷                |  |  |
|                  |                                                                          |  |  |
| Time             | es New Roman                                                             |  |  |
| -                | Ajuste la fuente del texto.                                              |  |  |
| 26               | <u> </u>                                                                 |  |  |
|                  | Ajuste el tamaño de la fuente del tex-<br>to.                            |  |  |
|                  | Ajuste el color del texto.                                               |  |  |
| В                | Ajuste texto en negrita.                                                 |  |  |
| I                | Ajuste texto en cursiva.                                                 |  |  |
| Ū                | Ajuste texto subrayado.                                                  |  |  |
|                  | Alinee texto hacia la izquierda.                                         |  |  |
| =                | Alinee texto hacia el centro.                                            |  |  |
| =                | Alinee texto hacia la derecha.                                           |  |  |
| E                | Utilice viñetas en su texto.                                             |  |  |
| x²               | Escriba texto de superíndice.                                            |  |  |
| ×2               | Escriba texto de subíndice.                                              |  |  |
| ÷                | Introduzca símbolos matemáticos.                                         |  |  |
|                  | Visualice un teclado en la pantalla.<br>Aparecerá el teclado de Windows. |  |  |
|                  |                                                                          |  |  |

- En la ventana "Propiedades de texto", puede cambiar ajustes como el tamaño y la fuente del texto.
- 4. Edite el texto.

## Cubrir todos los objetos que tienen activada la sombra

- 1. En el menú [Editar], haga clic en [Mostrar sombras].
  - Todos los objetos de la página que tienen activada la función de sombra se atenuarán. Para obtener información detallada sobre cómo aplicar sombra a los objetos, consulte "Atenuar un objeto (Sombra)".

## Menú Insertar

Puede realizar las siguientes acciones en el menú Insertar.

- Insertar un archivo de imagen
- Inserción de un archivo de película

### Insertar un archivo de imagen

- 1. En el menú [Insertar], haga clic en [Archivo de imagen...].
  - Aparecerá la ventana "Abrir".
- 2. Seleccione la imagen que desee insertar y haga clic en [Abrir].
  - La imagen seleccionada se coloca en la página.

### Inserción de un archivo de película

- 1. En el menú [Insertar], haga clic en [Archivo de medios...].
  - Aparecerá la ventana "Abrir".
- 2. Seleccione la película que desee insertar y haga clic en [Abrir].
  - La película seleccionada se coloca en la página.

## Menú Página

Puede realizar las siguientes acciones en el menú Página.

- Añadir una página nueva
- Copiar y añadir una nueva página
- Borrar una página
- Eliminar la página actual
- Avanzar a la siguiente página
- Volver a la página anterior

## Añadir una página nueva

- 1. En el menú [Página], haga clic en [Añad pág nueva].
  - Se añadirá la nueva página al final.

## Copiar y añadir una nueva página

- 1. En el menú [Página], haga clic en [Añad pág copia].
  - Se añadirá una copia de la página actual a continuación.

## Borrar una página

- 1. En el menú [Página], haga clic en [Borrar página].
  - Se eliminarán todos los objetos de la página actual.

#### <u>Nota</u>

 Los objetos bloqueados no se eliminarán con este comando. Desbloquee los objetos y, a continuación, elimínelos (Página 48).

## Eliminar la página actual

- 1. En el menú [Página], haga clic en [Eliminar página actual].
  - Aparecerá una ventana para que confirme que desea eliminar la página.
- 2. Haga clic en [Sí].
  - Se eliminará la página actual y se mostrará la siguiente página.

#### <u>Nota</u>

- Si hay solamente 1 página, no puede utilizar este comando.
- Al eliminar una página, no podrá restaurarla con el comando [Deshacer].

## Avanzar a la siguiente página

- 1. En el menú [Página], haga clic en [lr a pág siguiente].
  - Aparecerá la página siguiente.

## Volver a la página anterior

- 1. En el menú [Página], haga clic en [Ir a página anterior].
  - Aparecerá la página anterior.

## Menú Ver

Puede realizar las siguientes acciones en el menú Ver.

- Mostrar la ventana lateral de la página
- Mostrar la ventana lateral de la galería
- Mostrar la ventana lateral de archivos adjuntos
- Mostrar Barr herr Arch y edit
- Mostrar Barr herr Página y ver
- Mostrar Barra Herram.
- Mostrar Barra herr Zoom
- Mostrar Barr herr Capturar pant
- Cambiar a modo de pantalla completa
- Cambiar el nivel de ampliación
- Grapar una página
- Cambiar ajuste de iconos
- Visualización de Ampliación
- Visualización de Sombra pantalla
- Visualización del Foco
- Visualización de Teclado pantalla

### Mostrar la ventana lateral de la página

#### 1. En el menú [Ver], haga clic en [Página].

- Se mostrará la vista "Página" en el panel lateral.
- Las miniaturas de las páginas aparecerán en la vista "Página".

### Mostrar la ventana lateral de la galería

#### 1. En el menú [Ver], haga clic en [Galería].

- Se mostrará la vista "Galería" en el panel lateral.
- Se mostrará una recopilación de varias imágenes en la vista "Galería", ordenadas por tema.
- Puede insertar imágenes y objetos en una página arrastrándolos desde "Galería" y "Mi contenido".
- Puede registrar elementos en la carpeta "Mi contenido" arrastrando objetos desde la ventana principal.

(No se pueden registrar objetos en la carpeta "Galería").

## Mostrar la ventana lateral de archivos adjuntos

#### 1. En el menú [Ver], haga clic en [Archiv adjunt].

- Se mostrará la vista "Archiv adjunt" en el panel lateral.
- Se pueden incluir archivos externos (hojas de cálculo de Excel, fotografías, etc.) a los que es posible obtener acceso durante una presentación en "Archiv adjunt".
- Para añadir archivos a la lista "Archiv adjunt", haga clic en *lista* (botón Insertar).
   Seleccione uno de los elementos de menú que se enumeran a continuación y añada archivos o vínculos de páginas web.

#### [Insertar copia archivo]

Guarde una copia del archivo especificado en el documento.

#### [Insertar hipervínc]

Añada un vínculo a la dirección de página web especificada.

#### [Insertar acc directo arch]

Añada un vínculo (acceso directo) al archivo especificado. Si va a abrir el archivo de acceso directo en otro ordenador, compruebe que el archivo al que conduce el acceso directo se abre.

- Puede abrir un archivo adjunto o página web haciendo doble clic en la lista "Archiv adjunt". También puede arrastrar un elemento e insertarlo en la página y, a continuación, abrirlo desde la misma.
- Para eliminar un archivo adjunto, haga clic con el botón derecho en el archivo y seleccione [Eliminar].

## Mostrar Barr herr Arch y edit

- 1. En el menú [Ver], haga clic en [Barr herr Arch y edit].
  - Se mostrará Barr herr Arch y edit.

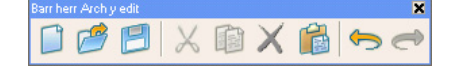

## Mostrar Barr herr Página y ver

- 1. En el menú [Ver], haga clic en [Barr herr Página y ver].
  - Se mostrará Barr herr Página y ver.

| Barr herr Pá | ágina y ver |   |   |   | × |
|--------------|-------------|---|---|---|---|
| <b>F</b>     |             | 9 | 0 | E |   |

### Mostrar Barra Herram.

En el menú [Ver], haga clic en [Barra Herram.].
 Se mostrará Barra Herram.

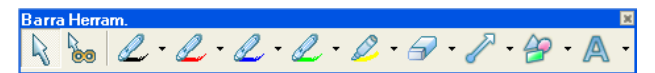

## Mostrar Barra herr Zoom

- 1. En el menú [Ver], haga clic en [Barra herr Zoom].
  - Se mostrará Barra herr Zoom.

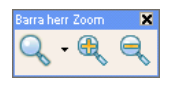

### Mostrar Barr herr Capturar pant

- 1. En el menú [Ver], haga clic en [Barr herr Capturar pant].
  - Se mostrará Barr herr Capturar pant.

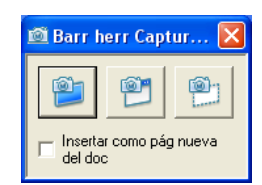

| 2        | Toma una instantánea de todo el es-<br>critorio.                                                                                                    |
|----------|----------------------------------------------------------------------------------------------------|
| <b>1</b> | Toma una instantánea de la ventana<br>con un borde rojo en torno a ella.<br>Seleccione la ventana que desea<br>capturar. La ventana se capturará<br>cuando se seleccione.               |
|          | Toma una instantánea de un área<br>especificada arrastrando un marco<br>rojo. Arrastre un marco por el área<br>que desee capturar. El área se cap-<br>tura cuando se deja de arrastrar. |

## Visualización de Ampliación

- 1. En el menú [Ver], seleccione [Ampliación].
  - Para obtener información detallada sobre el uso de objetivos de ampliación, consulte "Ampliación (página 15)".

## Visualización de Sombra pantalla

- 1. En el menú [Ver], haga clic en [Sombra pantalla].
  - Para obtener información detallada sobre el uso de la sombra de pantalla, consulte "Sombra pantalla (página 15)".

## Visualización del Foco

#### 1. En el menú [Ver], haga clic en [Foco].

 Para obtener información detallada sobre el uso del foco, consulte "Foco (página 15)".

## Visualización de Teclado pantalla

- 1. En el menú [Ver], seleccione [Teclado pantalla].
  - Para obtener información detallada sobre el teclado en pantalla, consulte "Teclado pantalla (página 14)".
  - Aparecerá el teclado de Windows.

### Iniciar la aplicación Cámara de documentos de escritorio

- 1. En el menú [Ver], seleccione [Cámara de documentos de escritorio].
  - Para obtener información detallada sobre las especificaciones de Cámara de documentos de escritorio, consulte "Cámara de documentos de escritorio (página 17)".
  - Aparecerá la pantalla de la aplicación Cámara de documentos de escritorio.

#### Cambiar a modo de pantalla completa

- 1. En el menú [Ver], haga clic en [Pant completa].
  - La pantalla cambia al modo de pantalla completa y aparece la barra de herramientas Pant compl.

| Pant | compl |   |  |
|------|-------|---|--|
|      |       | • |  |

#### <u>Nota</u>

 Para volver al modo normal, haga clic en (Salir de pant compl) en la barra de herramientas de pantalla compl o pulse la tecla ESC.

### Cambiar el nivel de ampliación

#### 1. En el menú [Ver], haga clic en [Zoom].

• Se mostrará un submenú.

300 %, 200 %, 150 %, 125 %, 100 %, 75 %, 50 %

Muestra la página con la ampliación seleccionada.

#### Toda la página

Muestra la página de modo que es totalmente visible en la ventana principal.

#### Ancho página

Muestre la página de modo que el ancho es igual al de la ventana principal.

#### Mostrar una página

Muestra 1 página en la ventana principal.

#### Mostrar dos páginas

Visualice 2 páginas, una al lado de la otra, en la ventana principal. La página activa se muestra con un marco naranja y, al hacer clic en una página, puede convertirla en la página activa.

- 2. Seleccione el nivel de zoom deseado.
  - La página se muestra con el nivel de zoom seleccionado.

### Grapar una página

#### 1. En el menú [Ver], haga clic en [Grapar página].

• La página activa se grapará y aparecerá incluso si está seleccionada la otra página.

#### <u>Nota</u>

 El elemento de menú [Grapar página] solo está disponible si se ha seleccionado [Mostrar dos páginas]. En [Mostrar una página], no podrá seleccionar este elemento.

## Cambiar ajuste de iconos

- 1. En el menú [Ver], haga clic en [Ajuste de iconos...].
  - Aparecerá la ventana "Ajuste de iconos".

| 🖾 Ajuste de icono  | s 🔀                |
|--------------------|--------------------|
| Ajuste de iconos — |                    |
| Tamaño:            | Iconos grandes 📃 💌 |
| Texto:             | Ocult texto        |
| Acept              | ar Cancelar        |

• En la ventana "Ajuste de iconos", puede cambiar los siguientes ajustes:

#### Tamaño

Puede seleccionar el tamaño de los iconos.

- Iconos grandes
- Iconos pequeñ

#### Texto

Puede seleccionar si desea mostrar el texto de nombre de botones.

- Ocult texto
- Mostr texto
- 2. Cambie los ajustes y haga clic en [Aceptar].

## Menú Formato

Puede realizar las siguientes acciones en el menú Formato.

- Ajustar propiedades de objeto
- Agrupar objetos
- Desagrupar objetos
- Voltear un objeto
- Cambiar el orden de los objetos
- Bloquear un objeto
- Atenuar un objeto (Sombra)
- Añadir un enlace a un objeto

## Ajustar propiedades de objeto

Puede ajustar las propiedades de los objetos seleccionados.

- 1. Seleccione los objetos cuyas propiedades desee ajustar y, en el menú [Formato], haga clic en [Propiedades...].
  - Aparecerá la ventana "Propiedades selección". Para obtener información detallada, consulte "Cambio de las propiedades del objeto".
- 2. Cambie los ajustes y haga clic en [Aceptar].
  - Los cambios se aplicarán a los objetos seleccionados.

## **Agrupar objetos**

Agrupe varios objetos en uno solo.

- 1. Seleccione los objetos que desee agrupar.
- 2. En el menú [Formato], haga clic en [Agrupar].
  - Se agruparán los objetos seleccionados.

### **Desagrupar objetos**

- 1. Seleccione un objeto agrupado.
- 2. En el menú [Formato], haga clic en [Desagrupar].
  - El objeto agrupado se desagrupará.

## Voltear un objeto

- 1. Seleccione el objeto que desee voltear.
- 2. En el menú [Formato], seleccione [Voltear].

- En el submenú, seleccione [lzqu/derech] o [Arrib/abaj].
  - El objeto se volteará en la dirección seleccionada.

## Cambiar el orden de los objetos

Si hay varios objetos superpuestos, puede cambiar el orden en el que aparecen ordenados.

- 1. Seleccione un objeto.
- 2. En el menú [Formato], seleccione [Ordenar].
  - Aparecerán los siguientes elementos en el submenú:
    - Traer al frente
    - Enviar al fondo
    - Traer adelante
    - Enviar atrás
- 3. Seleccione la operación de ordenación para el objeto.

#### <u>Nota</u>

 Si ha seleccionado varios objetos, los elementos [Traer adelante] y [Enviar atrás] no estarán disponibles.

### **Bloquear un objeto**

- 1. Seleccione el objeto que desee bloquear.
- 2. En el menú [Formato], seleccione [Bloqu].
  - Se mostrará el siguiente submenú:

#### Desbloqu

Desbloquea un objeto bloqueado.

#### Bloquear y fijar

Bloquea la posición y el tamaño del objeto.

#### Permitir mov

Bloquea el tamaño del objeto, pero permite moverlo.

#### Permitir mover y rotar

Bloquea el tamaño del objeto, pero permite moverlo y rotarlo.

3. Seleccione la opción deseada para bloquear el objeto.

## Atenuar un objeto (Sombra)

1. Seleccione el objeto que desee atenuar.

#### 2. En el menú [Formato], seleccione [Sombra].

- Aparecerán los siguientes elementos en el submenú:
  - Desact
  - Act (sombread)
  - Act (sin sombr)

#### 3. Seleccione [Act (sombread)].

 El objeto se cubrirá con sombra, se volverá gris y el icono de sombra aparecerá en la parte superior central del mismo.

#### <u>Nota</u>

- Si hace clic en un objeto cubierto con sombra, la sombra se eliminará.
- Al hacer clic en el icono de sombra, puede alternar entre cubrir y descubrir el objeto con la sombra.

### Añadir un enlace a un objeto

Al añadir un enlace a un objeto, aparece un icono de enlace en la esquina inferior izquierda del objeto. Al hacer clic en el icono de enlace, se muestra el destino del enlace.

- 1. Seleccione el objeto al que desee añadir un enlace.
- 2. En el menú [Formato], haga clic en [Enlace...].
  Aparecerá la ventana "Ajustes enlace".

| 🖾 Ajustes enlace                                                            |                                                                                                    |
|-----------------------------------------------------------------------------|----------------------------------------------------------------------------------------------------|
| Página web<br>Página<br>Página<br>Corr<br>Archivo<br>Arch adjuntos actuales | Dirección:<br>http://<br>Sugerencia: escriba la dirección web o copie y pegue<br>la URL del navegador. |
| Elimin enlace                                                               | Aceptar Cancelar                                                                                       |

• Puede configurar los siguientes ajustes de enlace:

#### Página web

Accede a un sitio de la web.

#### Dirección

Introduzca la dirección de Internet en el cuadro de texto.

#### Página

Pasa a la página especificada en el archivo actual.

| 🖾 Ajustes enlace       |                  |                  |
|------------------------|------------------|------------------|
|                        | Página:          | Vista prev       |
| Página web             | Primera pág      |                  |
| -                      | Pág siguient     |                  |
| Página                 | ⊡ Títulos página |                  |
|                        |                  |                  |
| Archivo                |                  |                  |
|                        |                  |                  |
| Arch adjuntos actuales | •                |                  |
| Elimin enlace          |                  | Aceptar Cancelar |

#### Página

Seleccione la página de destino de entre las páginas de la vista de árbol.

#### Archivo

Abra el archivo especificado.

| 🖾 Ajustes enlace                                                              |                                                                                                    |                                                                                             |
|-------------------------------------------------------------------------------|----------------------------------------------------------------------------------------------------|---------------------------------------------------------------------------------------------|
| Página web<br>Página<br>Página<br>Dágina<br>Archivo<br>Arch adjuntos actuales | Archivo<br>Tipo enlace:<br>C Copia archiv C A<br>Se necesitan los programas adeci<br>archivos adjuntos con otro ordena<br>adjuntos son accesos directos, se<br>originales en el otro ordenador. | Examinar<br>Acc directo<br>ach<br>uados para abrir<br>dor. Si los archivos<br>necesitan los |
| Elimin enlace                                                                 | Acep                                                                                                    | otar Cancelar                                                                               |

#### Archivo

Seleccione el archivo para el destino de enlace haciendo clic en el botón [Examinar...].

#### Copia archiv

Se adjunta una copia del archivo especificado y el enlace está configurado para seleccionar la copia.

#### Acc directo arch

Se adjunta un acceso directo del archivo especificado y el enlace está configurado para seleccionar el acceso directo.

#### Arch adjuntos actuales

Abra el archivo adjunto.

| 🖾 Ajustes enlace                                                                          |         |                  |
|-------------------------------------------------------------------------------------------|---------|------------------|
| Página web( <u>w</u> )<br>Página(P)<br>Página(P)<br>Página(P)<br>Archivo(F)<br>Archivo(F) | Nombre: | Nota:            |
| Elimin enlace( <u>D</u> )                                                                 |         | Aceptar Cancelar |

#### Nombre

Seleccione el archivo para el destino de enlace en la lista de archivos.

#### Nota

Muestra información, como es el tamaño de los archivos.

#### 3. Ajuste el enlace y haga clic en [Aceptar].

#### <u>Nota</u>

- Puede eliminar enlaces asociados a elementos haciendo clic en el botón [Eliminar enlace].
- Aparecerá un icono de enlace en la parte inferior izquierda de los objetos con enlaces. Si hace clic en el enlace, se visualizará el contenido del enlace.

| 4 | Accede a un sitio web.                                                       |
|---|------------------------------------------------------------------------------|
|   | Se dirige a la página especificada en el archivo actual.                     |
| 0 | Abre el archivo adjunto.                                                     |
|   | Abre el archivo especificado.                                                |
| ٢ | Reproduce el archivo de sonido espe-<br>cificado. Cuando se reproduce el so- |
|   | nido, el icono cambia a 🦓 . Si hace                                          |
|   | clic en el icono durante la reproduc-<br>ción, lo detendrá.                  |

## Menú Herram.

Puede realizar las siguientes acciones en el menú Herram.

- Selec
- Selec clonador infinito
- Rotulador (Negro/Rojo/Azul/Verde)
- Marcad resalt
- Borrador
- Línea
- Formas
- Texto
- Acercar
- Alejar

## Selec

Utilice esta opción como el puntero del ratón.

1. En el menú [Herram.], haga clic en [Selec].

## Selec clonador infinito

Si arrastra y mueve el objeto que desee duplicar, se duplicará en la ubicación en la que lo suelte. Puede repetir esta operación tantas veces como desee.

1. En el menú [Herram.], haga clic en [Selec clonador infinito].

## Rotulador (Negro/Rojo/Azul/Verde)

Dibuje líneas con forma libre para imágenes y caracteres.

- 1. En el menú [Herram.], seleccione [Rotulador negro/Rotulador rojo/Rotulador azul/Rotulador verde] y seleccione un estilo de línea.
  - El puntero del ratón cambia a un rotulador.
  - Al seleccionar [Personalizar rotuladores...], puede cambiar el tipo de línea, el color, la transparencia, etc., de los rotuladores mostrados en la lista. Para obtener información detallada, consulte "Personalización de las herramientas de dibujo".
- 2. Arrastre el ratón para dibujar una línea con forma libre.

## Marcad resalt

Pinte líneas, formas, texto y otros objetos en la página que desee enfatizar. Los objetos que pinte aparecerán a través del marcador de resaltado.

- 1. En el menú [Herram.], seleccione [Marcad resalt] y seleccione un estilo de línea.
  - El puntero del ratón cambia a un marcador de resaltado.
  - Al seleccionar [Personalizar marcador resalt], puede cambiar el tipo de línea, el color, etc., de los rotuladores mostrados en la lista. Para obtener información detallada, consulte "Personalización de las herramientas de dibujo".
- 2. Arrastre el ratón para dibujar una línea con forma libre.

## Borrador

Borra los trozos de líneas dibujados con el rotulador y la herramienta Marcad resalt.

- 1. En el menú [Herram.], vaya a [Borrador] y seleccione el tipo de borrador.
  - El puntero del ratón cambia a un borrador.
- 2. Arrastre el ratón para borrar objetos.

## Línea

Dibuje líneas rectas.

- 1. En el menú [Herram.], vaya a [Línea] y seleccione un estilo de línea.
  - El puntero del ratón cambia a +.
  - Al seleccionar [Personalizar líneas...], puede cambiar el tipo de línea, el color, etc., de las líneas mostradas en la lista. Para obtener información detallada, consulte
     "Personalización de las herramientas de dibujo".

#### 2. Arrastre el ratón para dibujar una línea recta.

#### Nota

- Al arrastrar con el botón derecho del ratón, puede dibujar una línea inclinada en intervalos de 15 grados.
- Después de dibujar, el puntero del ratón vuelve a (Selec).

### **Formas**

Dibuje diferentes formas predefinidas.

- 1. En el menú [Herram.], vaya a [Formas] y selecciona el tipo de forma que desea dibujar.
  - El puntero del ratón cambia a +.
  - Al seleccionar [Personalizar formas...], puede cambiar el tipo de línea, el color, la transparencia, etc., de las formas mostradas en la lista. Para obtener información detallada, consulte "Personalización de las herramientas de dibujo".
- 2. Arrastre el ratón para dibujar la forma seleccionada.

#### <u>Nota</u>

- Al arrastrar con el botón derecho del ratón, puede dibujar la forma con una proporción determinada de alto-ancho.
- Después de dibujar, el puntero del ratón vuelve a (Selec).
- Puede introducir texto en la forma haciendo doble clic en la forma.

#### **Texto**

Añada y edite texto en modo de edición de texto.

- 1. En el menú [Herram.], vaya a [Texto] y seleccione un estilo de línea.
  - El puntero del ratón cambia a una barra de inserción de texto.
  - Al seleccionar [Personalizar texto...], puede cambiar la fuente, el tamaño, etc., del texto mostrado en la lista. Para obtener información detallada, consulte "Personalización de las herramientas de dibujo".
- 2. Haga clic o arrastre el texto a la ubicación en que desee insertarlo.
  - Aparecerán la ventana "Propiedades de texto" y un cuadro de texto.
- 3. Introduzca texto en el cuadro de texto.
  - En la ventana "Propiedades de texto", puede cambiar ajustes como el tamaño y la fuente de los caracteres.
  - Después de introducir texto, haga clic en el área de la página fuera del cuadro de texto y desaparecerá el cuadro de texto.

### Acercar

- 1. En el menú [Herram.], haga clic en [Acercar].
  - El puntero del ratón cambia a 🍕 .
- 2. Arrastre el puntero sobre la zona que desee acercar para especificar el área de zoom.
  - Se acercará el área seleccionada.

#### <u>Nota</u>

- En lugar de seleccionar un área de zoom específica, puede realizar un acercamiento determinado haciendo clic.
- Cuando la página sobrepase el tamaño del área visible, aparecen las barras de desplazamiento.

## Alejar

- 1. En el menú [Herram.], haga clic en [Alejar].
  - El puntero del ratón cambia a 🔍 .
- 2. Arrastre el puntero sobre la zona que desee alejar para especificar el área de zoom.
  - Se alejará el área seleccionada.
  - En lugar de seleccionar un área de zoom específica, puede realizar un alejamiento determinado haciendo clic.

## Menú Ayuda

Puede realizar las siguientes acciones en el menú Ayuda.

- Ver ayuda
- Descarga del software más reciente
- Ver información de la versión

## Ver ayuda

- 1. En el menú [Ayuda], haga clic en [Ayuda...].
  - Aparecerá la ayuda.

#### <u>Nota</u>

• Para ver la ayuda, debe tener Adobe Reader instalado en el ordenador.

## Descarga del software más reciente

- 1. En el menú [Ayuda], haga clic en [Descargar la última versión].
  - Si el ordenador está conectado a Internet, se abrirá el sitio web de descarga y podrá descargar la última versión del software.

## Ver información de la versión

- 1. En el menú [Ayuda], haga clic en [Acerca de...].
  - Aparecerá la ventana Acerca.

## Instalación del elite Panaboard software

Es necesario instalar el elite Panaboard software en el ordenador que se utilizará con la elite Panaboard. Para instalar el elite Panaboard software, siga el procedimiento que se indica a continuación.

#### <u>Aviso</u>

- No conecte el cable USB hasta que finalice la instalación.
- No conecte más de una elite Panaboard al mismo ordenador.
   (De lo contrario, puede causar un comportamiento erróneo del ordenador.)
- 1. Encienda el ordenador e inicie el sistema operativo Windows.
  - Inicie sesión en una cuenta con privilegios de administrador.
- 2. Inserte el CD-ROM incluido en la unidad de CD-ROM.
  - Se muestra la pantalla de instalación.
  - Si no aparece la pantalla de instalación, seleccione la unidad de CD-ROM en el explorador y haga doble clic en [Menu.exe].
  - En Windows Vista o Windows 7, si aparece el cuadro de diálogo de reproducción automática, haga clic en [Ejecutar Menu.exe].
- 3. Cuando aparezca la pantalla de bienvenida, haga clic en [Siguiente].

4. Cuando aparezca la pantalla "Selección de modelos", haga clic en el tipo de dispositivo que está utilizando.

| Selección de modelos             |          |
|----------------------------------|----------|
| Elija el modelo que desea utiliz | żar.     |
| UB-T780BP                        | UB-T780  |
| UB-T781                          | UB-T781W |
| UB-T761                          | UB-T760  |
|                                  |          |
| 411                              |          |
|                                  |          |

5. Haga clic en [Instalar elite Panaboard].

| 📲 Menu |                                                                                                    | ×    |
|--------|----------------------------------------------------------------------------------------------------|------|
| UB-T   | 780                                                                                                    |      |
|        | Léame Primero                                                                                                    |      |
|        | Instalar elite Panaboard                                                                                                    |      |
|        | Ver Manual de Instrucciones                                                                                                    |      |
|        | Descargue Adobe(R) Reader(R)<br><u>http://www.adobe.com/es/</u><br>(Enizza con el sitio web de Adobe para descargar Adobe Reader) |      |
| 1      | <u>Atrás</u>                                                                                                    | alir |

- 6. Si acepta los términos del Contrato de licencia, haga clic en [Sí].
  - Si aparece la ventana "Control de cuentas de usuario" en Windows Vista, haga clic en [Continuar] para continuar con la instalación.
  - En Windows 7, si aparece la ventana "Control de cuentas de usuario", haga clic en [Sí] para continuar con la instalación.

#### 7. Cuando aparezca la siguiente pantalla, confirme que el cable USB no está conectado al ordenador ni a la elite Panaboard y haga clic en [Aceptar].

- Si el cable USB está conectado a la elite Panaboard, desconéctelo y haga clic en [Aceptar].
- Si no está instalado .NET Framework 2.0 o posterior, aparecerá una pantalla de instalación. Siga las instrucciones que aparecen en pantalla para instalar estos componentes.

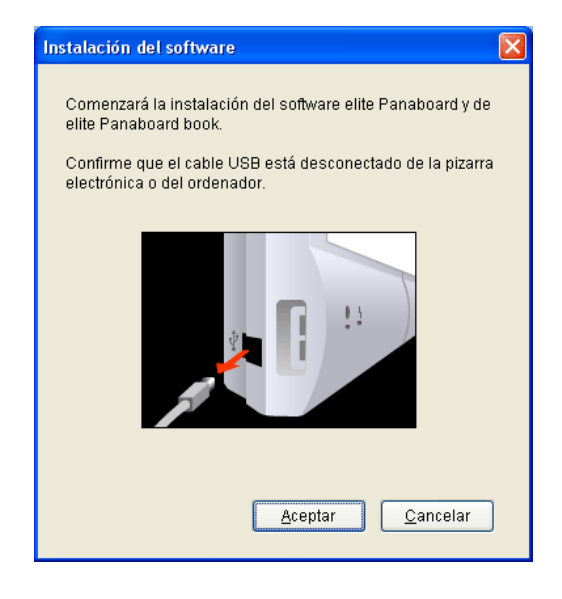

- 8. Si aparece una ventana de asistente, siga las instrucciones que aparecen en pantalla y continúe con la instalación.
- 9. Una vez finalizada la instalación, haga clic en [Finalizar].
  - Reinicie el ordenador si se le solicita.
  - Se creará el grupo [elite Panaboard] en el grupo [Panasonic] del menú de programas.
  - En el grupo [elite Panaboard] aparecerán los siguientes elementos:
    - elite Panaboard software
    - elite Panaboard book

•

- Instrucciones de funcionamiento para las funciones básicas
- Instrucciones de funcionamiento para el software
- Descargar la última versión

## Desinstalación del elite Panaboard software

Si es necesario desinstalar el elite Panaboard software, siga el procedimiento que se indica a continuación.

- 1. Encienda el ordenador e inicie Windows.
  - Inicie sesión en una cuenta con privilegios de administrador.
- 2. Seleccione [Agregar o quitar programas] en el Panel de control.
  - En Windows Vista o Windows 7, seleccione [Desinstalar un programa].
- 3. Seleccione la Panasonic elite Panaboard y elimínela.
- 4. Siga las instrucciones que aparecen en la pantalla.
- 5. Una vez completada la desinstalación, reinicie el ordenador.

## Solución de problemas

Cuando crea que puede existir un problema, siga los pasos de la tabla que aparece a continuación. Si el problema persiste, póngase en contacto con su distribuidor.

| Problema                                                                                                    | Posible causa y solución                                                                                                    | Página<br>de con-<br>sulta |
|----------------------------------------------------------------------------------------------------|----------------------------------------------------------------------------------------------------|----------------------------|
| El ordenador no reconoce<br>la pizarra electrónica.                                                                                  | <ul> <li>La pizarra electrónica no está encendida.</li> <li>→ Encienda la pizarra electrónica.</li> <li>El cable USB está desconectado.</li> <li>→ Conecte correctamente el cable USB.</li> </ul>                                                                                                    | _                          |
| La posición del lápiz elec-<br>trónico no se detecta co-<br>rrectamente.                                                             | <ul> <li>Ha cambiado la posición de la pizarra electrónica o del pro-<br/>yector.</li> <li>Ha cambiado el zoom o la resolución del proyector.</li> <li>→ Realice de nuevo la calibración.</li> </ul>                                                                                                    | 20                         |
| Los datos de dibujo se han<br>perdido o se muestran en<br>una ubicación incorrecta.<br>El lápiz electrónico pierde<br>sus funciones. | <ul> <li>El lápiz electrónico se mantiene en ángulo.</li> <li>Hay luz solar o de gran intensidad que incide directamente en la pantalla.</li> <li>Se está apuntando un control remoto hacia el receptor de la pizarra electrónica.</li> <li>El lateral de la pizarra electrónica está colocado cerca de la pared, o bien la parte superior de la pizarra está próxima al techo.</li> <li>La pizarra electrónica está colocada junto a conductos de aire acondicionado.</li> <li>Se está utilizando un televisor de plasma o LCD cerca de la pizarra electrónica.</li> <li>El receptor de la pizarra electrónica está bloqueado.</li> <li>Está tapando con la mano el transmisor del lápiz electrónico.</li> <li>Se están utilizando dos o más lápices electrónicos al mismo tiempo.</li> <li>→ Compruebe que ninguno de los anteriores es la causa del problema. Si nada de lo anterior está causando la desalineación, realice la calibración de nuevo.</li> </ul> |                            |
| Aparece el mensaje "Pilas<br>del lápiz con poca carga.<br>Reemplace las pilas pron-<br>to." en la pantalla del or-<br>denador.       | Reemplace las pilas del lápiz electrónico con el que se haya mos-<br>trado el mensaje "Pilas del lápiz con poca carga. Reemplace las<br>pilas pronto."                                                                                                    | _                          |

| Problema                                                                                                    | Posible causa y solución                                                                                                    | Página<br>de con-<br>sulta |
|----------------------------------------------------------------------------------------------------|----------------------------------------------------------------------------------------------------|----------------------------|
| No se puede insertar o re-<br>producir películas.                                                                                                    | <ul> <li>No está instalado el software de reproducción de vídeo necesario.</li> <li>→ Si hay instalada una versión antigua de Windows Media Player o Adobe Flash Player, o bien Windows Media Player o Adobe Flash Player no están instalados, instale la última versión de Windows Media Player o Adobe Flash Player.</li> <li>Está intentando insertar o reproducir una película en un formato de vídeo no compatible.</li> <li>→ Los formatos compatibles son: AVI, WMV, MPG, MPEG y SWF.<br/>Si el problema persiste, puede que la causa sea el formato de la película o un códec.</li> <li>Windows 2000 SP4, no admite la reproducción de archivos de película en elite Panaboard book.</li> </ul> | _                          |
| El menú de reconocimien-<br>to de escritura a mano no<br>aparece o no funciona.                                                                                                    | <ul> <li>Es posible que no pueda utilizar la función de reconocimiento<br/>de escritura a mano con su sistema operativo.</li> <li>→ Para obtener más información sobre sistemas operativos,<br/>consulte "Requisitos del sistema (página 4)".</li> <li>Es posible que no tenga instalado el software de reconoci-<br/>miento de escritura a mano necesario para su sistema ope-<br/>rativo.</li> <li>→ Si necesita instalar el software de reconocimiento de escritura<br/>a mano, siga el procedimiento que aparece en "Descarga del<br/>software más reciente (página 52)" para abrir la página web<br/>de descarga y, a continuación, siga las instrucciones de la<br/>página web.</li> </ul>        | _                          |
| El teclado pantalla no apa-<br>rece cuando se introduce<br>el texto o cuando está ac-<br>tivado el modo Fondo<br>blanco, y el texto no se<br>puede introducir con el te-<br>clado pantalla. | Ajuste el teclado pantalla para que siempre aparezca en la parte<br>superior de otras ventanas. En el menú teclado pantalla, selec-<br>cione [Ajustes] → [Siempre visib].                                                                                                    | 14                         |

Panasonic Canada Inc. 5770 Ambler Drive, Mississauga, Ontario, L4W 2T3

Panasonic Business Systems U.K. A Division of Panasonic U.K. Ltd. Willoughby Road, Bracknell, Berkshire, RG12 8FP

Panasonic Marketing Europe GmbH Hagenauer Strasse 43, 65203 Wiesbaden, Germany For information of Compliance with EU relevant Regulatory Directives, Contact to Authorised Representative: Panasonic Testing Centre Panasonic Marketing Europe GmbH Winsbergring 15, 22525 Hamburg, Germany

#### Panasonic Corporation

Web Site: http://www.panasonic.net/

(For EU only)